## A. Test Verification

|                                                                                                 | Test Information                                                                                                    |                                                                                                    |  |  |
|-------------------------------------------------------------------------------------------------|----------------------------------------------------------------------------------------------------|----------------------------------------------------------------------------------------------------|--|--|
| Test Input                                                                                      | <ul> <li>Selection of ILM GUIs and commands from monitor displays</li> <li>Sample set of ILM files and records</li> <li>Sorints transferring ILM data between the EDE and a simulated DAAC</li> </ul>                                                                                                    |                                                                                                    |  |  |
| Test Output                                                                                     | <ul> <li>Display of GUIs with ILM data, reports, and</li> </ul>                                                                                                    | nd transfer of test data.                                                                                                    |  |  |
| Data Set Name                                                                                   | Path Name                                                                                                    | Description                                                                                                    |  |  |
| ILM data will be<br>imported from the<br>current and<br>development ILM<br>systems as required. | Local ILM Remedy database                                                                                                    | ILM Entitlement records<br>ILM License records<br>ILM Hardware records<br>ILM supporting records (status codes, hardware software code, inventory location, vendor, maint.<br>contracts) |  |  |
| Test Configuration                                                                              | <ul> <li>Two test sites: a simulated DAAC (called DAAC1/GSFC in this procedure) and one EDF site have been configured to emulate the ILM system. Eac site has a server with Remedy COTS installed and a PC with Remedy Client software.</li> <li>Each of the test sites has an operational printer.</li> <li>Simulated DAAC Firewall rules allow the transfer of data files between the test sites.</li> <li>ILM administrators for each test site are assigned to ILM groups who have access permissions to read, write and execute on the ILM data.</li> <li>Import/Export file scripts are installed to create the export tar files and transfer the files to receiving sites.</li> </ul> |                                                                                                    |  |  |

## **Step-By-Step Procedures**

| Step # | Input Action                                                       | Expected Results                                          | (P)ass/(F)ail/Comments |
|--------|--------------------------------------------------------------------|-----------------------------------------------------------|------------------------|
|        | Pre-Test Setup and Check                                           |                                                           |                        |
| 10     | Remedy is launched and is connecting with the AR system            | Remedy ARS application is displayed and connects with the | Р                      |
|        | database at the DAAC1 and EDF platforms.                           | local Remedy database.                                    |                        |
| 20     | At each Remedy workstation, print to a local printer.              | Print jobs are printed.                                   | Р                      |
| 30     | Remedy system administrator has set export and import utilities at |                                                           | Р                      |
|        | EDF and GSFC (DAAC1).                                              | The export and import utilities at the EDF and simulated  |                        |
|        |                                                                    | DAAC have been set.                                       |                        |
| 40     | Start Remedy User on the PCs                                       |                                                           | Р                      |
|        | 1. Click Start/Programs/Action Request System/Remedy User          |                                                           |                        |
|        | 2. Enter Remedy username and password                              | Remedy User window is displayed on the PCs.               |                        |

| EDF                                                                                                    |  |
|----------------------------------------------------------------------------------------------------|--|
|                                                                                                    |  |
| Section 1: ILM License Management                                                                                                    |  |
| 20a. Demonstrate that, at the EDF: New products may be defined and<br>license information associated with them. Information about new<br>products and associated licenses should be representative of the<br>information maintained using the existing (XRP-based) LM capability. |  |
| 20c. License information may be updated to indicate new license provisions (e.g., seats allowed, floating licenses, etc.)                                                                                                    |  |
| 20b. Product licenses may be allocated to specific hosts.                                                                                                    |  |
| 140. On the EDF ILM system, enter information for a new<br>license and attempt to associate it with a license<br>entitlement whose "rights to use" are already fully<br>allocated.                                                                                                |  |
| 150. On the EDF ILM system, enter information for a new<br>license and attempt to enter an Entitlement ID where<br>the ID does not exist in the database.                                                                                                    |  |
| 20f. The system tracks licenses remaining, computed as the difference between a license entitlement and the licenses allocated against it.                                                                                                    |  |

| 100 | On EDF ILM PC, log in as an ILM license user, "ilmlicense," and navigate<br>to the ILM-License Entitlement Form.<br>Click Start -> Programs -> Action Request System -> Remedy User<br>Type in "ilmlicense" as User Name and click on OK button.<br>Click on File -> Open<br>Select "ILM-License Entitlement" form and click the "New" button.<br>Enter the following information:<br>• Entitlement Part No: AUTO-EXP <tab></tab>                                                                                                    | Login-Remedy User window is displayed.<br>Remedy User window is displayed.<br>The ILM-License Entitlement form is displayed.                                                                                                    | P<br>P |
|-----|----------------------------------------------------------------------------------------------------|----------------------------------------------------------------------------------------------------|--------|
|     | <ul> <li>Entitlement Part No. AO FO-EAT (TAB&gt;</li> <li>Node Total: 20<tab></tab></li> <li>Node Under Maint: 20<tab></tab></li> <li>Vendor ID: PLT<tab> {on Purchasing_Maint Info tab page}</tab></li> <li>PO Number: CCW0002190<tab></tab></li> <li>Receive Date: 10/30/03<tab></tab></li> <li>Maint Contract ID: CCL13766<tab></tab></li> <li>Press the "Save" icon on the tool bar.</li> <li>Record Entitlement ID number You can get the Entitlement ID in the status bar at the bottom left of the form. This number will be used later.</li> </ul> | <ul> <li>ECS Alias, License Type, and Version (version may or may not available).</li> <li>When Maint Contract ID is entered, the Maint Exp Date will be populated.</li> <li>The system generates the next prefixed "LE" number. This number will be displayed on the status bar on the bottom left of the form.</li> </ul> |        |
| 120 | While you are on the ILM-License Entitlement form, press the Add new License button to add new licenses.                                                                                                    | The ILM-License form is displayed.                                                                                                    | Р      |
| 130 | <ul> <li>Enter the following information:</li> <li>Entitlement Part No: AUTO-EXP<tab></tab></li> <li>Receive Date: 10/30/03<tab></tab></li> </ul>                                                                                                    | <ul> <li>When the Entitlement Part No is entered, the system will populate the following fields: MFR, description, ECS Alias, and License Type.</li> <li>The system will generate the next prefixed "L"</li> </ul>                                                                                                    | Р      |

|     | Platforms: SUN <tab></tab>                                                                                                    | number.                                                                                                |   |
|-----|----------------------------------------------------------------------------------------------------|----------------------------------------------------------------------------------------------------|---|
|     | • Serial No: 645316542 <tab></tab>                                                                                                    | • License Entitlement Mapping form is displayed                                                        |   |
|     | • Features: P <tab></tab>                                                                                                    | • The system will also populate the following fields                                                   |   |
|     | <ul> <li>License Manager: Proprietary<tab></tab></li> </ul>                                                                                                    | deriving from license information just entered:<br>License ID, ECS Alias, License Type, and MFR.       |   |
|     | <ul> <li>License Key: ECONDSAOTH<tab> {On License Key Information<br/>tab}</tab></li> </ul>                                                                                                    |                                                                                                    |   |
|     | ♦ Host Name: p0sps06 <tab></tab>                                                                                                    |                                                                                                    |   |
|     | ◆ Host ID: 808041c1 <tab></tab>                                                                                                    |                                                                                                    |   |
|     | • Site: PVC <tab></tab>                                                                                                    |                                                                                                    |   |
|     | • Key Exp Date: 12/31/04 <tab></tab>                                                                                                    |                                                                                                    |   |
|     | • Press the "Save" button.                                                                                                    |                                                                                                    |   |
|     | Record License ID number The new License ID is briefly displayed on the status bar at the bottom left of the form and on the License Entitlement Mapping form. This number will be used later. |                                                                                                    |   |
| 140 | Enter the following information on the ILM-License Mapping form to map<br>the entered license to a entitlement.                                                                                | • A message is displayed "Node allocated is greater than Node remaining. Reduce number of Right-to-Use | Р |
|     | • Entitlement ID: LE000602 <tab></tab>                                                                                                    | or enter another Entitlement ID".                                                                      |   |
|     | ◆ Node RTU Allocated: 1 <tab></tab>                                                                                                    | • The association is rejected.                                                                         |   |
|     | • Select OK on Error window                                                                                                    |                                                                                                    |   |
| 150 | Enter the following information to map the entered license to an entitlement.                                                                                                    | • A message is displayed stating that the Entitlement ID                                               | Р |
|     | • Entitlement ID: LE00003 <tab></tab>                                                                                                    | [Entitlement ID] does not exist.                                                                       |   |
|     | • Select OK on Error window                                                                                                    | • The system rejects the Entitlement ID.                                                               |   |
| 160 | Enter the following information on the ILM-License Mapping form to map                                                                                                    |                                                                                                    | Р |

|     | the entered license to an entitlement.                                                                                                    |                                                                                                    |   |
|-----|----------------------------------------------------------------------------------------------------|----------------------------------------------------------------------------------------------------|---|
|     | <ul> <li>Entitlement ID: <entitlement 110="" created="" id="" in="" step=""><tab></tab></entitlement></li> <li>Node RTU Allocated: 1<tab></tab></li> </ul>                                                                                                    | • When the Entitlement ID is entered, the system will populate the Node RTU Remain field.                                                                                    |   |
|     | • Press the "Save" button.                                                                                                    | • Record is saved.                                                                                                    |   |
|     | • Close the form.                                                                                                    | • Form is closed.                                                                                                    |   |
| 170 | Navigate to the ILM-License Entitlement form to confirm that the Node Allocated and Node Remaining is incremented and decremented accordingly:                                                                                                    | The ILM-License Entitlement form re-appears.                                                                                                    | Р |
|     | Click on Window                                                                                                    |                                                                                                    |   |
|     | • Select the "ILM-License Entitlement Search form.                                                                                                    |                                                                                                    |   |
| 180 | <ul> <li>Perform the search for Entitlement ID "<entitlement 110="" created="" id="" in="" step="">" and verify that the node RTU Allocated is now 1, and Node Remaining is now 19.</entitlement></li> <li>Click on the "New Search" icon on the tool bar</li> <li>Enter "<entitlement 110="" created="" id="" in="" step="">" into the Entitlement ID field</entitlement></li> <li>Click on "Search"</li> <li>Verify the information.</li> <li>Close the form.</li> </ul> | <ul> <li>The Entitlement ID "<entitlement 110="" created="" id="" in="" step="">" is displayed.</entitlement></li> <li>Node Allocated is 1. Node Remaining is 19.</li> </ul> | Р |
|     | 20d. Product licenses may be de-allocated from hosts.                                                                                                    |                                                                                                    |   |
| 200 | <ul> <li>While the ILM-License form is opened,</li> <li>Click on the "New Search" icon on the tool bar.</li> <li>Enter License ID "<license 130="" created="" id="" in="" step="">" into the License ID field</license></li> </ul>                                                                                                    | The system will display the license information for License ID " <license 130="" created="" id="" in="" step="">"</license>                                                  | Р |

|     | • Click on the "Search" icon again to perform the search.                                                                                                    |                                                                                                    |   |
|-----|----------------------------------------------------------------------------------------------------|----------------------------------------------------------------------------------------------------|---|
| 210 | <ul> <li>Blank out the following fields for License ID "<license 130="" created="" id="" in="" step="">" to remove the host information:</license></li> <li>Host Name: <blank> {License Key Information tab}</blank></li> <li>Host ID: <blank></blank></li> <li>Site: <blank></blank></li> <li>Press the "Save" icon on the tool bar.</li> <li>Close the form.</li> </ul> | <ul> <li>Specified fields are now blank.</li> <li>Form is closed</li> </ul>                                                                                                    | Р |
|     | 20e. Product definitions and associated license may be removed from<br>the LM capability.<br>NCR- ESCed39128 – Remedy ILM Data Records' deletion<br>activity is incomplete.                                                                                                    |                                                                                                    |   |
| 300 | <ul> <li>Open the ILM-License Entitlement form in Search mode.</li> <li>Enter Entitlement ID "Entitlement ID created in step 110" into the Entitlement ID field</li> <li>Click on the "Search" icon to perform the search.</li> <li>Enter "Y" in the Delete Entry field {On Purchasing_Maint Info tab}.</li> <li>Click the "Save" icon on the tool bar</li> </ul>         | <ul> <li>A message displayed stating "Sorry, can not delete<br/>this Entitlement ID \$Entitlement ID\$. This<br/>Entitlement ID is being used in the ILM-License<br/>Mapping form. Please remove the mapping first<br/>before deleting this record."</li> <li>The Delete Entry field is blank out.</li> </ul> | Р |
| 310 | <ul> <li>While the ILM-License Entitlement form is opened,</li> <li>Click on the "New Search" icon on the tool bar.</li> <li>Enter Entitlement ID "LICENTODEL" into the Entitlement ID field</li> <li>Click on the "Search" icon to perform the search.</li> <li>Enter "Y" in the Delete Entry field.</li> </ul>                                                          | <ul> <li>Entitlement ID "LICENTODEL" is marked to be deleted.</li> </ul>                                                                                                    | Р |

|     | • Click the "Save" icon on the tool bar                                                                                                    |                                                                                                    |   |
|-----|----------------------------------------------------------------------------------------------------|----------------------------------------------------------------------------------------------------|---|
| 320 | <ul> <li>While the ILM-License form is opened,</li> <li>Click on the "New Search" icon on the tool bar.</li> <li>Enter License ID "LICTODEL" into the License ID field</li> <li>Click on the "Search" icon to perform the search.</li> <li>Enter "Y" in the Delete Entry field. {On License Key Information tab}</li> <li>Click the "Save" icon on the tool bar.</li> <li>Click "Yes"</li> </ul> | <ul> <li>A message displayed stating "Deleting License ID<br/>"LICTODEL" will also delete any license mapping<br/>and any additional host related to this License ID.<br/>Are you sure you want to delete this License ID?"</li> <li>License ID "LICTODEL" is marked to be deleted.</li> </ul> | Р |
| 330 | <ul> <li>Verify that all License mapping having License ID LICTODEL are marked to be deleted.</li> <li>Click on "Open"</li> <li>Select "ILM-License Mapping" form</li> <li>Select "Search"</li> <li>Enter "LICTODEL" into the License ID field.</li> <li>Confirm that there is a Y in the Delete Entry field.</li> </ul>                                                                         | <ul> <li>License mapping having License ID 'LICTODEL"<br/>have a Y in the Delete Entry field.</li> </ul>                                                                                                    | P |
| 340 | <ul> <li>Verify that all Additional Hosts having License ID LICTODEL marked to be deleted.</li> <li>Click on "Open"</li> <li>Select "ILM-Additional Host" form</li> <li>Select "Search"</li> <li>Enter "LICTODEL" into the License ID field.</li> </ul>                                                                                                    | <ul> <li>Additional Host having License ID 'LICTODEL"<br/>have a Y in the Delete Entry field.</li> </ul>                                                                                                    | Р |

|     | <ul> <li>Confirm that there is a Y in the Delete Entry field.</li> </ul>                                                                                                    |                                                                                                    |   |
|-----|----------------------------------------------------------------------------------------------------|----------------------------------------------------------------------------------------------------|---|
|     | <ul> <li>20g. Reports may be generated showing the products licensed to a particular host.</li> <li>20h. Reports may be generated showing hosts associated with a particular license.</li> </ul>                                                                                                    |                                                                                                    |   |
| 400 | <ul> <li>Log in again as an ILM license user, "ilmlicense." Navigate to the ILM-LICENSE form and click the Search button. With the ILM-License form on display, perform the following actions to generate the "License Allocation by Host Report" for host p0sps06.</li> <li>Click on Reports on the menu bar</li> <li>Select the "License Allocation by Host Report"</li> <li>Enter "p0sps06" as the host name.</li> <li>Click the Run Report button.</li> <li>Click the Report Preview icon at the bottom of the screen.</li> </ul> | <ul> <li>When the "License Allocation by Host Report" is selected, the system prompts the user to enter a host name. After a host name is entered and the Run Report button is clicked, the system generates the License Allocation by Host Report for the host entered and places a Report Preview icon for the report at the bottom of the screen.</li> <li>Report is displayed.</li> <li>Report is removed.</li> </ul> | Р |
|     | • Close the Report window.                                                                                                    |                                                                                                    |   |
|     | 20i. Report may be generated showing license information for a particular product.                                                                                                    |                                                                                                    |   |
| 500 | <ul> <li>While the ILM-License form is on display, perform the following actions to generate the "License Allocation by Product Report" for Clearcase.</li> <li>Click on Reports on the menu bar</li> <li>Select the "License Allocation by Product Report"</li> <li>Enter "CLEARCASE" in the ECS Alias field.</li> <li>Click the Run Report button</li> </ul>                                                                                                    | <ul> <li>When the "License Allocation by Product Report" is selected, the system prompts the user to enter an ECS Alias.</li> <li>After an ECS Alias is entered and the Run Report button is clicked, the system generates the "License by Product Report" for the product entered and places an icon for the report at the bottom of the screen.</li> </ul>                                                              | Р |

|     | • Click the Report Preview icon at the bottom of the screen                                                                           | • Report is displayed.                                                                         |   |
|-----|----------------------------------------------------------------------------------------------------|------------------------------------------------------------------------------------------------|---|
|     | • Close the report window.                                                                                                    | • Report is removed.                                                                           |   |
| 510 | Click on Close Report button.                                                                                                    | • Report is removed.                                                                           | Р |
|     | • Close the ILM-License form.                                                                                                    | The Form is closed.                                                                            |   |
|     | 170. On the EDF ILM system as an operator authorized access to<br>update license management data only, attempt to modify EIN records. |                                                                                                |   |
| 600 | Re-login or verify login to Remedy as a License User: "ilmlicense".                                                                   | Remedy window is displayed.                                                                    | Р |
|     | • Click on Tool on the menu bar                                                                                                    |                                                                                                |   |
|     | Click logon                                                                                                    |                                                                                                |   |
|     | • Enter username and password                                                                                                    |                                                                                                |   |
|     | Click OK                                                                                                    |                                                                                                |   |
| 610 | Navigate to the ILM-EIN form.                                                                                                    | The ILM-EIN form is displayed                                                                  | Р |
|     | • Click on the "Open" icon on the tool bar                                                                                            |                                                                                                |   |
|     | ◆ Select "ILM-EIN" form                                                                                                    |                                                                                                |   |
|     | • Select "Search"                                                                                                    |                                                                                                |   |
| 620 | Attempt to modify an ILM-EIN form record.                                                                                             | • EIN records are listed in the index and the content of                                       | Р |
|     | • Click on the "Search" icon on the tool bar                                                                                          | the first record is displayed.                                                                 |   |
|     | • Enter "TESTING" in the ECS Name field                                                                                               | • TESTING is displayed in the ECS Name field.                                                  |   |
|     | • Press the "Save" button                                                                                                    | • An error message is displayed stating that the user does not have write access to the field. |   |
|     | <ul> <li>Click OK on the Remedy User Error message</li> </ul>                                                                         | • A Remedy User message is displayed indicating that                                           |   |
|     | • Close the form                                                                                                    | the change has not been saved.                                                                 |   |
|     | • Click Yes on the Remedy User window to close the form.                                                                              | ♦ Form is closed.                                                                              |   |

| Section 2: ILM Inventory Management |                                                                                                    |                                                                                                    |   |
|-------------------------------------|----------------------------------------------------------------------------------------------------|----------------------------------------------------------------------------------------------------|---|
|                                     |                                                                                                    |                                                                                                    |   |
|                                     | <b>30f.</b> The operator may define new resources.                                                                            |                                                                                                    |   |
|                                     | 50a. Add a new item to the inventory.                                                                                         |                                                                                                    |   |
|                                     | 90a+b. Enter a new inventory item's data into the displayed fields and enter an existing EIN number into the EIN field.       |                                                                                                    |   |
|                                     | 100a+b. Enter as the item's part number a value for an OEM Part that does not exist in the database.                          |                                                                                                    |   |
|                                     | 110a+b. Enter information for a new inventory item. However, do not complete one of the required fields.                      |                                                                                                    |   |
| 700                                 | Log in as an ILM property user, "ilmpropty," and navigate to the ILM-EIN form to add new inventory/resources to the database. | The system displays the ILM-EIN form.                                                                                             | Р |
|                                     | • Click the "Open" icon on the tool bar                                                                                       |                                                                                                    |   |
|                                     | • Select the "ILM-EIN" form                                                                                                   |                                                                                                    |   |
|                                     | ◆ Select "New"                                                                                                    |                                                                                                    |   |
| 710                                 | <ul><li>Enter the following information:</li><li>EIN: 00001881<tab></tab></li></ul>                                           | • When the user enter EIN (00001881), a message is displayed stating that the EIN already exists, and the system rejects the EIN. | Р |
|                                     | ♦ Press "OK"                                                                                                    | • When the user enter Part No (A30-XXX-4SFV880), a                                                                                |   |

| ◆ EIN: 00020299 <tab></tab>                                              | message is displayed stating that the Part No (A30-<br>XXX 4SEV(880) does not evict and eslice the user to |   |
|--------------------------------------------------------------------------|----------------------------------------------------------------------------------------------------|---|
| ◆ ECS Name: f0dps01 <tab></tab>                                          | enter another part or add the new part into the ILM-<br>OEM Parts table.                                   |   |
| ♦ Serial No: 237V00C9 <tab></tab>                                        |                                                                                                    |   |
| ◆ Part No: A30-XXX-4SFV880 <tab></tab>                                   | • When Part No (A30-WSF-4SFV880) is entered, the                                                           |   |
| ♦ A message is displayed, press "OK"                                     | MFR, Hw-Sw Code, and Mod-Ver.                                                                              |   |
| • Clear the Part No above                                                | • When location is entered, the system populates the                                                       |   |
| ◆ Part No: A30-WSF-4SFV880 <tab></tab>                                   | building field.                                                                                            |   |
| ◆ Location: EDF <tab></tab>                                              |                                                                                                    |   |
| ◆ Room: 1073 <tab></tab>                                                 | • When receive date is entered, the system will set the                                                    |   |
| • PO Number: CCJ0014135 <tab></tab>                                      | audit date to the receive date and the warranty exp<br>date to 1 year after the receive date.              |   |
| ◆ Cost: 57996 <tab></tab>                                                | • When the user presses the "Save" icon without                                                            |   |
| ◆ Receive Date: 10/30/03 <tab></tab>                                     | entering the Vendor ID (one of the required fields),                                                       |   |
| • Click on the "Save" icon on the tool bar.                              | the system will display a message stating that one of<br>the required fields is not completed.             |   |
| • Press "OK" when a message is displayed.                                | • Pressing the "Save" icon again saves the data and                                                        |   |
| ◆ Vendor ID: SUN <tab></tab>                                             | clears the form.                                                                                           |   |
| • Click on the "Save" icon on the tool bar.                              | • A "Submit Successful" message is displayed.                                                              |   |
| NCR - ECSed39223 - Incorrect ILM Part number related fields' data import |                                                                                                    |   |
| 715 With the form up:                                                    |                                                                                                    | Р |
| Select New Search icon                                                   |                                                                                                    |   |
| ◆ Enter EIN: 00020299 <tab></tab>                                        | The system displays the ILM-EIN form.                                                                      |   |
| • Select Search button                                                   | • The description is unchanged.                                                                            |   |
| • Click on the Part No field and <tab> to the next field.</tab>          | • The system sets the Exp field to "Y".                                                                    |   |

|     | • Scroll to the Exp field at the bottom of the form.                                                                                                    | • The NASA Contract ID is set as NAS5-03098.                                                                                  |   |
|-----|----------------------------------------------------------------------------------------------------|----------------------------------------------------------------------------------------------------|---|
|     | • Select the Maintenance and Other Info Tab and inspect the NASA Contract ID field.                                                                                                    |                                                                                                    |   |
|     | 30m. Verify by comparison with the contents of the parts table that the system populates certain attributes when the operator selects an item from a list of parts. The attributes to be populated are expected to include description, manufacturer, model/version, and hardware-software code. |                                                                                                    |   |
| 800 | Navigate to the ILM-OEM Parts Form to compare Part No (A30-WSF-FSFV880) entered above in the ILM-EIN form vs. the ILM-OEM Parts form.                                                                                                    | The system displays the ILM-OEM Parts form when the user clicks on the "Add New Part" button on the ILM-EIN form.             | Р |
|     | • On the ILM-EIN form, press on the "Add New Part" button                                                                                                    |                                                                                                    |   |
|     | • Enter "A30-WSF-4SFV880" into the Part No field                                                                                                    |                                                                                                    |   |
|     | • Click on the "Search" icon on the tool bar.                                                                                                    |                                                                                                    |   |
|     | Compare the                                                                                                    |                                                                                                    |   |
|     | Description – SUN V880 W/8GB MEM 4 900MHZ 6X73GB HD                                                                                                    | • The ILM-EIN form's part data is identical to the ILM-<br>OEM Parts form's data.                                             |   |
|     | MFR - SUN                                                                                                    |                                                                                                    |   |
|     | Hw-Sw Code - H                                                                                                    |                                                                                                    |   |
|     | Mod-Ver V880<br>on the ILM-OEM Parts form vs. the ILM-EIN form. The data<br>should be identical.                                                                                                    |                                                                                                    |   |
|     | NCR – ECSed39128 – Remedy ILM Data Records' deletion activity                                                                                                    |                                                                                                    |   |
| 810 | <ul> <li>While the ILM-OEM Parts from is displayed with Part No "A30-WSF-4SFV880"</li> <li>Entry a "Y" in the Delete Entry field.</li> </ul>                                                                                                    | A message displayed stating "Can not delete Part No A30-<br>WSF-4SFV880. This Part No is being used in the ILM-<br>EIN form." | Р |
|     |                                                                                                    | The Delete Entry field is blank out.                                                                                          |   |

|     | <ul> <li>Click the "Save" button.</li> </ul>                                                                                                    |                                                                                                    |   |
|-----|----------------------------------------------------------------------------------------------------|----------------------------------------------------------------------------------------------------|---|
|     | <ul> <li>301. Verify that when a new inventory item is added, an EIN will be automatically provided if the operator does not input one. To be performed at the EDF.</li> <li>30h. The operator may, when defining a resource, distinguish between</li> </ul> |                                                                                                    |   |
|     | ECS resources and non-ECS resources. To be performed at the EDF.                                                                                                    |                                                                                                    |   |
| 900 | <ul> <li>While the ILM-EIN form is on the display, enter the following information to add another new item to the database:</li> <li>Click on the "New Request" icon on the tool bar</li> </ul>                                                              | <ul> <li>When Parent EIN (00020299) is entered, the system<br/>populated the ECS Name, Vendor ID, PO number,<br/>Receive date, Location, Building, and room to that of<br/>the Parent EIN values.</li> </ul> | Р |
|     | <ul> <li>EIN: <tab></tab></li> <li>Parent EIN: 00020299<tab></tab></li> </ul>                                                                                                    | • When Part No is entered, the system populates the following fields: Description, MFR, Hw-Sw Code, and Mod-Ver (Mod-Ver may or may not have data)                                                           |   |
|     | <ul> <li>Serial No: 28542159<tab></tab></li> <li>Part No: 501-2480<tab></tab></li> </ul>                                                                                                    | <ul> <li>When the "Save" icon is pressed, the system performs<br/>the following functions:</li> </ul>                                                                                                    |   |
|     | <ul> <li>Cost: 420 (on Location and Purchasing Info tab)<tab></tab></li> <li>NASA Contract (Maintenance &amp; Other Info Tab): NPOSS</li> </ul>                                                                                                    | • Generates the Next prefixed "C" number. The C number can be seen on the Status bar.                                                                                                    |   |
|     | <ul> <li>Click on the "Save" icon on the tool bar</li> <li>Record the EIN number The new EIN number is displayed on the status bar at the bottom left of the form. This number will be used later.</li> </ul>                                                |                                                                                                    |   |
| 905 | While the ILM-EIN form is on the display, enter the following information to redisplay the form                                                                                                    |                                                                                                    | Р |
|     | • Click on the "New Search" icon on the tool bar                                                                                                    | • EIN record is displayed                                                                                                    |   |

|      | Enter <ein 900="" from="" number="" step="">: <tab></tab></ein>                                                                                                    |                                                                                                    |   |
|------|----------------------------------------------------------------------------------------------------|----------------------------------------------------------------------------------------------------|---|
|      | <ul> <li>Select "Maintenance and Other Info" tab</li> </ul>                                                                                                    | <ul> <li>NASA Contract field displayed NPOSS as its value.</li> </ul>                                                                                                    |   |
|      | <ul> <li>Inspect NASA Contract field</li> </ul>                                                                                                    |                                                                                                    |   |
|      | <b>30e.</b> The operator may update resource data. To be performed at the EDF.                                                                                                    |                                                                                                    |   |
|      | 50c. Update attributes for an item in the inventory.                                                                                                    |                                                                                                    |   |
| 1000 | While the ILM-EIN form is on the display, perform the following updates for EIN 00000002:                                                                                                    |                                                                                                    | Р |
|      | <ul> <li>Click on the "New Search" icon on the tool bar.</li> <li>Enter "00000002" into the EIN field.</li> <li>Click on the "Search" icon on the tool bar.</li> <li>Enter "208986742" into the Serial No field.</li> <li>Press the "Save" icon</li> </ul> | <ul> <li>The system displays EIN 0000002 record.</li> <li>The system saves the new Serial No into the database.</li> </ul>                                                 |   |
|      | 30g. The ILM Administrator may delete a resource. To be performed at the EDF.                                                                                                    |                                                                                                    |   |
|      | 50b. Delete an item from the inventory                                                                                                    |                                                                                                    |   |
|      | NCR –ECSed39128 – Remedy ILM Data Records' deletion activity                                                                                                    |                                                                                                    |   |
| 1100 | <ul> <li>While the ILM-EIN form is on the display, enter the following information to redisplay the form</li> <li>Click on the "New Search" icon on the tool bar.</li> </ul>                                                                               | <ul> <li>The system displays EIN 00020299 record.</li> <li>A message displayed "Can not delete EIN 00020299".<br/>This EIN is a parent. Please relocate all the</li> </ul> | Р |

|      | • Enter EIN "00020299" into the EIN field                                                                                                    | components before deleting this EIN."                                                                                                    |   |
|------|----------------------------------------------------------------------------------------------------|----------------------------------------------------------------------------------------------------|---|
|      | <ul> <li>Click on the "Search" icon on the tool bar.</li> </ul>                                                                                                    | • The Delete Entry field is blank out.                                                                                                    |   |
|      | • Enter a "Y" in the Delete Entry field.                                                                                                    |                                                                                                    |   |
|      | • Click the "Save" button.                                                                                                    |                                                                                                    |   |
| 1110 | <ul> <li>While the ILM-EIN form is on the display, enter the following information to redisplay the form</li> <li>Click on the "New Search" icon on the tool bar.</li> <li>Enter EIN "EINTODEL" into the EIN field</li> <li>Click on the "Search" icon on the tool bar.</li> </ul>                                                                                          | <ul> <li>EINTODEL record is displayed.</li> <li>A Deletion message is displayed asking for your confirmation of the deletion attempt.</li> <li>EINTODEL record is marked for deletion.</li> </ul> | Р |
|      | • Enter a "Y" in the Delete Entry field.                                                                                                    |                                                                                                    |   |
|      | • Click the "Save" button.                                                                                                    |                                                                                                    | D |
| 1120 | Navigate to the ILM-EIN Structure form.                                                                                                    | • EINTODEL record is marked for deletion.                                                                                                    | P |
|      | Click File -> Open -> ILM-EIN Structure -> Search                                                                                                    | • ILM-EIN Structure form is closed.                                                                                                    |   |
|      | • Enter EIN "EINTODEL" into the Component EIN field and click the Search icon.                                                                                                    |                                                                                                    |   |
|      | Close the ILM-EIN Structure form.                                                                                                    |                                                                                                    |   |
|      | 30a. An operator may view a display of a catalog of resources (e.g., hardware items, software items, consumable items) and information about those resources. Information available should be representative of the information available in existing (XRP-based) resource catalog reports and displays. To be performed at EDF. (Note: for a simulated DAAC see step 3210) |                                                                                                    |   |
| 1200 | Perform the following to view all the catalog of resources in the database:                                                                                                    |                                                                                                    | Р |

|      | • Click on the "Search" icon on the tool bar twice                                                                                                    | The system displays an index that lists the maximum number of records set for the index.          |   |
|------|----------------------------------------------------------------------------------------------------|---------------------------------------------------------------------------------------------------|---|
|      | <b>30b.</b> An operator at the EDF ILM system may select to display a listing of the resources for a particular DAAC or a system-wide listing of resources.                                                                                                    |                                                                                                   |   |
| 1300 | <ul> <li>While the ILM-EIN form is displayed, perform the following to view a listing of resources located at GSFC:</li> <li>Click on the "New Search" icon on the tool bar.</li> </ul>                                                                                                    |                                                                                                   | Р |
|      | <ul> <li>Enter "GSFC" into the Location field</li> <li>Click on the "Search" icon on the tool bar</li> </ul>                                                                                                    | The system displays all the records in the database where<br>the location value is equal to GSFC. |   |
|      | <ul> <li>30c. An operator may display a listing of consumable resources, non-expendable resources, or both. To be performed at the EDF. (Note: See step 3310 for simulated DAAC).</li> <li>30d. The operator may display inventory information for each individual non-expendable resource defined in his system. To be performed at the EDF. (Note: See step 3330 for simulated DAAC).</li> </ul> |                                                                                                   |   |
| 1400 | <ul> <li>While the ILM-EIN form is displayed, perform the following to view a listing of Consumable resources:</li> <li>Click on the "New Search" icon on the tool bar</li> <li>Select "Consumables" from the list of Hw-Sw Code</li> <li>Click on the "Search" icon on the tool bar</li> </ul>                                                                                                    | The system displays all the consumable items in the database.                                     | Р |
| 1410 | <ul> <li>While the ILM-EIN form is on the display, perform the following to view a listing of Hardware resources:</li> <li>Click on the "New Search" icon on the tool bar</li> </ul>                                                                                                    |                                                                                                   | Р |

|      | <ul> <li>Select "Hardware" from the list of Hw-Sw Code</li> </ul>                                                                | The system displays all the hardware items in the                                          |   |
|------|----------------------------------------------------------------------------------------------------|--------------------------------------------------------------------------------------------|---|
|      | • Click on the "Search" icon on the tool bar                                                                                     | database.                                                                                  |   |
| 1420 | While the ILM-EIN form is displayed, perform the following to view a listing of Hardware and consumable resources:               |                                                                                            | Р |
|      | <ul> <li>Click on the "New Search" icon on the tool bar</li> </ul>                                                               |                                                                                            |   |
|      | • Enter "[HC]" into the Hw-Sw Code                                                                                               | The system displays all the hardware and consumable                                        |   |
|      | • Click on the "Search" icon on the tool bar                                                                                     | items in the database.                                                                     |   |
|      | <b>30j.</b> An operator at the EDF ILM system may run predefined site and system-wide inventory reports for printout or display. |                                                                                            |   |
| 1500 | While the ILM-EIN form is displayed, perform the following actions to generate an inventory report for EDC:                      |                                                                                            | Р |
|      | <ul> <li>Click on "New Search" icon on the tool bar</li> </ul>                                                                   |                                                                                            |   |
|      | • Enter "EDC" in the Location                                                                                                    |                                                                                            |   |
|      | <ul> <li>♦ Click on "Tools→Reporting</li> </ul>                                                                                  |                                                                                            |   |
|      | • Select "Inventory Rpt" from the list of reports                                                                                |                                                                                            |   |
|      | • Click on 'Report $\rightarrow$ Export to $\rightarrow$ File                                                                    |                                                                                            |   |
|      | ◆ Save as type 'All files (*.*)' is selected                                                                                     |                                                                                            |   |
|      | <ul> <li>Save the report as "EDC_Inventory<date>" in c:\program<br/>Files\Remedy\home\</date></li> </ul>                         | • EDC's inventory report is generated.                                                     |   |
|      | • Click OK on the Remedy User window                                                                                             | • A Remedy User message is displayed indicating the format in which the file will be saved |   |
|      | • Close the Report window.                                                                                                    | ionnat in which the file will be saved.                                                    |   |
| 1520 | To view the report in Excel,                                                                                                    |                                                                                            | Р |
|      | ♦ Launch MS Excel                                                                                                    |                                                                                            |   |

|      | <ul> <li>Open the 'EDC_Inventory' file in the C:\Program Files\Remedy\Home\ directory: (Select 'Show All Files" if needed)</li> <li>The "Text Import Wizard" appears, ensure that Delimited is selected as the file type in the Original Data Type section.</li> </ul> |                                                                                                |   |
|------|----------------------------------------------------------------------------------------------------|------------------------------------------------------------------------------------------------|---|
|      | <ul> <li>Press "Next" button on the bottom. Ensure that Tab is selected as the<br/>Delimiters. Press "Next" button again.</li> </ul>                                                                                                    |                                                                                                |   |
|      | <ul> <li>Set the EIN and Parent EIN columns to Text using the Column data<br/>forma radio buttons.</li> </ul>                                                                                                    | • The EDC's Inventory report is displayed in Excel.                                            |   |
|      | <ul> <li>Press Finish button.</li> <li>Select File-&gt;Print from the Excel menu</li> <li>Select the OK button on the Print screen.</li> </ul>                                                                                                    | <ul> <li>The EDC's Inventory report is printed.</li> <li>Excel screen is minimized.</li> </ul> |   |
|      | Minimize Excel.                                                                                                    |                                                                                                |   |
| 1530 | While the ILM-EIN form is displayed, perform the following actions to generate an inventory report for the system:                                                                                                    |                                                                                                | Р |
|      | • Click on "New Search" icon on the tool bar                                                                                                    |                                                                                                |   |
|      | ◆ Click on "Tools→Reporting                                                                                                    |                                                                                                |   |
|      | • Select "Inventory Rpt" from the list of reports                                                                                                    |                                                                                                |   |
|      | • Click on 'Report $\rightarrow$ Export to $\rightarrow$ File                                                                                                    |                                                                                                |   |
|      | ◆ Save as type 'All files (*.*)' is selected                                                                                                    |                                                                                                |   |
|      | ◆ Save the report as "System_Inventory <date>" in c:\program Files\Remedy\home\</date>                                                                                                    |                                                                                                |   |
|      | • Click OK on the Remedy User window                                                                                                    | • System's inventory report is generated.                                                      |   |
|      | <ul> <li>Close the Report window.</li> </ul>                                                                                                    | • A Remedy User message is displayed indicating the format in which the file will be saved.    |   |

| 1520 | To view the report in Excel,                                                                                                    |                                                                                                    | Р |
|------|----------------------------------------------------------------------------------------------------|----------------------------------------------------------------------------------------------------|---|
|      | Click on the MS Excel icon                                                                                                    |                                                                                                    |   |
|      | • Open the 'System_Inventory' file in the C:\Program<br>Files\Remedy\Home\ directory: (Select 'Show All Files" if needed)            |                                                                                                    |   |
|      | • The "Text Import Wizard" appears, ensure that Delimited is selected as the file type in the Original Data Type section.            |                                                                                                    |   |
|      | <ul> <li>Press "Next" button on the bottom. Ensure that Tab is selected as the<br/>Delimiters. Press "Next" button again.</li> </ul> |                                                                                                    |   |
|      | • Set the EIN and Parent EIN columns to Text.                                                                                        |                                                                                                    |   |
|      | Press Finish button.                                                                                                    | • The system's Inventory report is displayed in Excel.                                                                    |   |
|      | • Select File->Print from the Excel menu                                                                                             |                                                                                                    |   |
|      | • Select the OK button on the Print screen.                                                                                          | • The system's Inventory report is printed.                                                                               |   |
|      | ♦ Close Excel.                                                                                                    | • Excel is closed.                                                                                                    |   |
|      | 40c. The operator may add new items to the inventory, including spares. To be performed at the EDF.                                  |                                                                                                    |   |
|      |                                                                                                    |                                                                                                    |   |
|      | 50d. Add a new spare item to the inventory.                                                                                          |                                                                                                    | 2 |
| 1600 | While the ILM-EIN form is displayed, perform the following actions to add a new spare item to the database:                          |                                                                                                    | P |
|      | • Click on the "New Request" icon on the tool bar                                                                                    |                                                                                                    |   |
|      | • EIN: $\langle TAB \rangle$                                                                                                    |                                                                                                    |   |
|      | ◆ Serial No: 85165321 <tab></tab>                                                                                                    | <ul> <li>When Part No is entered, the system populates the<br/>following fields: Description, MFR, Hw-Sw Code,</li> </ul> |   |

|      | ◆ Part No: 501-2480 <tab></tab>                                                                                                    | and Mod-Ver (if entered).                                                                              |   |
|------|----------------------------------------------------------------------------------------------------|----------------------------------------------------------------------------------------------------|---|
|      | <ul> <li>♦ Location: GSFC<tab></tab></li> </ul>                                                                                         | <ul> <li>When Location is entered, the system populates the<br/>building field accordingly.</li> </ul> |   |
|      | ◆ Room: C101R <tab></tab>                                                                                                    | 6 65                                                                                                   |   |
|      | ◆ Item Status: SP <tab></tab>                                                                                                    |                                                                                                    |   |
|      | • Vendor ID: SUN <tab></tab>                                                                                                    |                                                                                                    |   |
|      | • PO Number: CCW0042581 <tab></tab>                                                                                                    |                                                                                                    |   |
|      | ◆ Cost: 320 <tab></tab>                                                                                                    | • When the "Save" icon is pressed, the system performs                                                 |   |
|      | • Quantity: 1 <tab></tab>                                                                                                    | the following functions:                                                                               |   |
|      | • Receive Date: 10/30/03 <tab></tab>                                                                                                    | • Generates the Next prefixed "C" number.                                                              |   |
|      | • Press the "Save" icon on the tool bar                                                                                                 | The C number can be seen on the Status bar.                                                            |   |
|      | Record C number The new EIN number is displayed<br>on the status bar at the bottom left of the form. This number will be used<br>later. |                                                                                                    |   |
|      | 40d. The operator may update spares data. To be performed at the EDF.                                                                   |                                                                                                    |   |
|      | 50e. Update attributes for a spare item in the inventory.                                                                               |                                                                                                    |   |
| 1700 | While the ILM-EIN form is displayed, perform the following to assign a spare EIN 00001334 to Parent EIN 00020299.                       |                                                                                                    | Р |
|      | • Click on the "New Search" icon on the tool bar                                                                                        |                                                                                                    |   |
|      | • Enter EIN 00001334 into the EIN field                                                                                                 |                                                                                                    |   |
|      | • Click on the "Search" icon on the tool bar                                                                                            | • The system displays EIN 00001334 record.                                                             |   |
|      | • Verify the Item Status for EIN 00001334 is SP (Spare)                                                                                 | <ul> <li>Item Status is SP</li> </ul>                                                                  |   |

|      | <ul> <li>Enter EIN 00020299 into the Parent EIN field</li> <li>Press the "Save" icon on the tool bar</li> <li>Close the ILM-EIN form.</li> </ul>                                                                                                    | <ul> <li>The EIN 00020299 is entered into the Parent EIN field, the system set the following fields to EIN 00020299 values: ECS Name, Location, Building, and Room.</li> <li>The Item Status for EIN 00020159 was changed to I for Install</li> <li>ILM-EIN form is closed.</li> </ul>                   |   |
|------|----------------------------------------------------------------------------------------------------|----------------------------------------------------------------------------------------------------|---|
|      | <ul> <li>40b. An operator at the EDF ILM system may select to display a spare inventory listing for a particular DAAC or a listing of spares systemwide.</li> <li>40f. An operator at the EDF ILM system may run predefined site and system-wide inventory spares reports for printout or display.</li> </ul>                                                                                                    |                                                                                                    |   |
| 1900 | <ul> <li>While the ILM-EIN form is displayed, perform the following actions to generate an inventory report for NSIDC:</li> <li>Click on "ILM Reports"</li> <li>Select "Spare Equipment Report" from the list of reports</li> <li>Enter NSIDC in the Site field.</li> <li>Click Run Report button.</li> <li>Click on the "Report Preview" to view the report</li> <li>Click on Remedy printer icon and on OK.</li> <li>Close the Report Preview window</li> </ul> | <ul> <li>A list of reports is displayed.</li> <li>ILM-DIA-Reports window is displayed.</li> <li>A Report Preview icon is displayed at the bottom of the screen.</li> <li>The NSIDC's spare report is displayed.</li> <li>The report is printed</li> <li>The Report Preview window is removed.</li> </ul> | Р |

| 1910 | Generate a system-wide inventory report.                  | <ul> <li>A list of reports is displayed</li> </ul>    |
|------|-----------------------------------------------------------|-------------------------------------------------------|
|      | Click on ILM Reports                                      | • ILM-DIA-Reports window is displayed.                |
|      | • Select the Spare Equipment Report                       | • A Report Preview icon is displayed at the bottom of |
|      | Click Run Report button.                                  | the screen.                                           |
|      | • Click on the "Report Preview" button to view the report | The system-wide report is displayed.                  |
|      | • Scroll to Location column and note DAACs                | The Report Preview window is removed.                 |
|      | • Click Report's right arrow to display following pages.  |                                                       |
|      | • Close the Report Preview window                         |                                                       |

| Section 3: EIN Inventory Transactions |                                                                                                    |                                                                                                    |   |  |  |
|---------------------------------------|----------------------------------------------------------------------------------------------------|----------------------------------------------------------------------------------------------------|---|--|--|
|                                       |                                                                                                    |                                                                                                    |   |  |  |
|                                       | 80a. In a single transaction, an operator may update the inventory to reflect that an item and its associated components have been installed at a location.                                                                                                    |                                                                                                    |   |  |  |
| 2100                                  | <ul> <li>While the ILM-EIN form is displayed, perform the following functions:</li> <li>Click on the "New Search" icon on the tool bar</li> <li>Enter 00020299 into the EIN field</li> <li>Click on the "Search" icon on the tool bar</li> <li>Note the ECS Name and Location values for the EIN and its components</li> </ul>                                                                                                    |                                                                                                    | P |  |  |
| 2110                                  | <ul> <li>Click on the "EIN Transaction" button on the bottom of the form</li> <li>Enter the following information into the ILM-EIN Transaction form to install Parent EIN 00020299 and all of its components to a new location:</li> <li>Parent EIN: 00020299<tab></tab></li> <li>Effective Date: <current date=""><tab></tab></current></li> <li>Select "Installation" from the Transaction Type field<tab></tab></li> <li>New ECS Name: g0dus01<tab></tab></li> <li>New Location: GSFC<tab></tab></li> <li>New Room: W030<tab></tab></li> <li>Click on the "Execute Transaction" button</li> <li>Click on the Exit EIN Transaction button</li> </ul> | <ul> <li>The system displays the ILM-EIN Transaction form.</li> <li>When the Parent EIN is entered, the system populates the ECS Name, System Serial No, Part No, MFR, Description, Location, building, and room.</li> <li>When the "Installation" is selected from the Transaction Type, the system activates the Install/Move/Ship/RTS page.</li> <li>The transaction is processed.</li> <li>A prompt appears asking if you would like to perform another transaction.</li> <li>The ILM-EIN Transaction form is removed.</li> </ul> | P |  |  |

| 2120 | <ul> <li>Navigate to ILM-EIN form to confirm that EIN 00020299 and its components were updated.</li> <li>Click on Window on the menu bar</li> <li>Select ILM-EIN form</li> <li>Select View/Refresh.</li> <li>Verify that EIN 00020299 and its components are updated.</li> </ul>                                                                                                    | These fields have the following values:<br>• ECS Name = g0dus01<br>• Location = GSFC<br>• Building = 32<br>• Room = W030<br>• Item Status = I<br>• Installation Date = <current date=""><br/>• Audit Date = <current date=""><br/>• Exp = Y</current></current> | Р |
|------|----------------------------------------------------------------------------------------------------|----------------------------------------------------------------------------------------------------|---|
| 2130 | <ul> <li>Navigate to the ILM-Transaction log to confirm that the system logs the installation transaction performed above for EIN 00020299</li> <li>Click on the "Open" icon on the tool bar</li> <li>Select ILM-Transaction Log</li> <li>Click "Search"</li> <li>Enter EIN 00020299 into the EIN field</li> <li>Click the "Search" icon on the tool bar</li> <li>Verify that the system records the EIN's from values and to values mentioned above.</li> <li>Close the ILM-Transaction Log form.</li> </ul> | <ul> <li>The system displays EIN 00020299 record. The "From" and "To" values are displayed in the record.</li> <li>The ILM-Transaction Log form is removed.</li> </ul>                                                                                          | Р |
|      | 80b. In a single transaction, an operator may update the inventory to<br>reflect that an item and its associated components have been<br>transferred to a new location.                                                                                                    |                                                                                                    |   |

|      | 130. On the EDF ILM system, attempt an EIN movement (intra-site transfer) for an item that is an active component of some parent EIN.                                                                                                    |                                                                                                    |   |
|------|----------------------------------------------------------------------------------------------------|----------------------------------------------------------------------------------------------------|---|
| 2200 | <ul> <li>While the ILM-EIN form is displayed, perform the following functions:</li> <li>Click on the "New Search" icon on the tool bar</li> <li>Enter 00001881 into the EIN field</li> <li>Click on the "Search" icon on the tool bar</li> </ul>                                                                                                    | The system displays the ILM-EIN Transaction form.                                                                                                    | Р |
|      | <ul> <li>Note the ECS Name and Location values for the EIN and its components</li> <li>Click on the "EIN Transaction" button on the bottom of the form</li> </ul>                                                                                                    | ECS Name                                                                                                    |   |
| 2210 | <ul> <li>Enter the following information into the ILM-EIN Transaction form to move<br/>Parent EIN 00001881 and all of its components to a new location:</li> <li>Parent EIN: 00011751<tab></tab></li> <li>Press "OK" on the message window.</li> <li>Parent EIN: 00001881<tab></tab></li> <li>Effective Date: <current date=""><tab></tab></current></li> <li>Select "Movement" from the Transaction Type field<tab></tab></li> <li>New ECS Name: ILMSERV<tab></tab></li> <li>New Room: 2101B<tab></tab></li> <li>Click on the "Execute Transaction" button</li> <li>Click on the "Exit EIN Transaction" button.</li> </ul> | <ul> <li>A message is displayed stating "Parent EIN (00011751) does not exist. Enter the correct Parent EIN."</li> <li>When the Parent EIN is entered, the system populates the ECS Name, System Serial No, Part No, MFR, Description, Location, building, and room.</li> <li>When the "Movement" is selected from the Transaction Type, the system makes the Install/Move/Ship/RTS page visible.</li> <li>A prompt appears asking if you would like to perform another transaction</li> <li>The ILM-EIN Transaction form is removed.</li> </ul> | P |
| 2220 | Navigate to ILM-EIN form to confirm that EIN 00001881 and its components were updated.                                                                                                    | The system performed the following updates for the Parent EIN and its components when the Execute Transaction button was pressed in step # 2210:                                                                                                    | Р |

|      | • Click on Window on the menu bar                                                                                                    | ♦ ECS Name = ILMSERV                                                     |   |
|------|----------------------------------------------------------------------------------------------------|--------------------------------------------------------------------------|---|
|      | • Select ILM-EIN form                                                                                                    | • Room = 2101B                                                           |   |
|      | • For EIN 00001881 form select View/Refresh.                                                                                                    | ♦ Item Status = I                                                        |   |
|      | • Verify that EIN 00001881 and its components were updated.                                                                                            | • Installation Date = <current date=""></current>                        |   |
|      |                                                                                                    | ♦ Audit Date = <current date=""></current>                               |   |
|      |                                                                                                    | $\bullet  Exp = Y$                                                       |   |
| 2230 | Navigate to the ILM-Transaction log to confirm that the system logs the installation transaction performed above for EIN 00001881                      |                                                                          | Р |
|      | • Click on the "Open" icon on the tool bar                                                                                                    |                                                                          |   |
|      | Select ILM-Transaction Log                                                                                                    |                                                                          |   |
|      | Click "Search"                                                                                                    | • The system logged the transaction into the ILM-                        |   |
|      | • Enter 00001881 into the EIN field                                                                                                    | Transaction log and the system displays the EIN                          |   |
|      | • Click on the "Search" icon on the tool bar                                                                                                    | 00001881 record. The "From" and "To" values are displayed in the record. |   |
|      | • Verify that the system records the EIN's from values and to values mentioned above.                                                                  | <ul> <li>The ILM-Transaction Log form is removed.</li> </ul>             |   |
|      | • Close the ILM-Transaction Log form.                                                                                                    |                                                                          |   |
|      | 80c. In a single transaction, an operator may update the inventory to reflect selected components have been relocated to a different parent item.      |                                                                          |   |
|      | 120. On the EDF ILM system, attempt an EIN relocation where the<br>New Parent EIN does not exist in the database.                                      |                                                                          |   |
|      |                                                                                                    |                                                                          |   |
|      | <b>30i.</b> The operator may associate an inventory item with a parent item effective for a user specified range of dates. To be performed at the EDF. |                                                                          |   |

| 2300 | While the ILM-EIN form is displayed, perform the following functions:                                                    |                                                                                                    | Р |
|------|----------------------------------------------------------------------------------------------------|----------------------------------------------------------------------------------------------------|---|
|      | • Click on the "New Search" icon on the tool bar                                                                         |                                                                                                    |   |
|      | • Enter 00008525 into the EIN field                                                                                      |                                                                                                    |   |
|      | • Click on the "Search" icon on the tool bar                                                                             | • The record for EIN, 00008525 is displayed.                                                             |   |
|      | • Note the ECS Name and Location values for component EINs 00008525.                                                     |                                                                                                    |   |
|      | ECS Name                                                                                                    |                                                                                                    |   |
|      | Location                                                                                                    |                                                                                                    |   |
|      | • Click on the "EIN Transaction" button on the bottom of the form                                                        | • The system displays the ILM-EIN Transaction form.                                                      |   |
| 2310 | Enter the following information into the ILM-EIN Transaction form to relocate EIN 00008525 to a new Parent EIN 00020299: |                                                                                                    | Р |
|      | ◆ Parent EIN: 00000127 <tab></tab>                                                                                       | • When the Parent EIN is entered, the system populates                                                   |   |
|      | <ul> <li>Effective Date: <current date=""><tab></tab></current></li> </ul>                                               | the ECS Name, System Serial No, Part No, MFR, Description, Location, building, and room.                 |   |
|      | <ul> <li>Select "Relocation" from the Transaction Type field<tab></tab></li> </ul>                                       | • When the "Relocation" is selected from the Transaction Type, the system activates the Relocation page. |   |
|      |                                                                                                    | • When Parent EIN 00050000 is entered, a message                                                         |   |
|      | ◆ New Parent EIN: 00050000 <tab></tab>                                                                                   | displayed stating that Parent EIN 00050000 does not exist.                                               |   |
|      | • Press "OK" on the Warning window.                                                                                      | ◆ When Parent EIN 00020299 is entered and TAB is                                                         |   |
|      | ◆ New Parent EIN: 00020299 <tab></tab>                                                                                   | pressed, Remedy moves to the Execute Transaction button at the bottom of the window.                     |   |
|      | • Click on the "Select Components to Process" button.                                                                    | • When the Select Component to Process button is pressed, the ILM-Join-Process Component form is         |   |

|      | • Single click on Component EIN 00008525                                                                                                    | displayed.                                                                                                    |   |
|------|----------------------------------------------------------------------------------------------------|----------------------------------------------------------------------------------------------------|---|
|      | • On the ILM-Join-Process Component form, Enter a "Y" into the Process field where the component EIN is 00008525                                                                                                    | • Component EIN record is saved with a "Y" in the Process field.                                                                                                    |   |
|      | <ul> <li>Click on the save icon</li> <li>Close the ILM-Join-Process Component form</li> </ul>                                                                                                    | <ul> <li>ILM-Join-Process Component is removed.</li> <li>When Execute Transaction button is clicked, Remedy</li> </ul>                                                                                                    |   |
|      | <ul> <li>Click on the "Execute Transaction" button on the ILM-EIN Transaction form</li> <li>Click "OK" on the Remedy User Note window.</li> <li>Click the "Exit EIN transaction" button.</li> </ul>                                                                          | <ul> <li>responds with Note, "All components are processed."</li> <li>A prompt appears asking if you would like to perform another transaction.</li> <li>"Perform Another Transaction" prompt window is removed.</li> </ul> |   |
| 2320 | <ul> <li>Navigate to ILM-EIN form to confirm that EIN 00020299 and component EIN 00008525 were updated.</li> <li>Click on Window on the menu bar</li> </ul>                                                                                                    |                                                                                                    | Р |
|      | <ul> <li>Select ILM-EIN form</li> <li>If EIN 00020299 is not already displayed, perform a search for that EIN.</li> <li>Verify that EIN 00008525 has been added to the list of components on the 00020299 record's Components Tab by clicking the Components Tab.</li> </ul> | <ul> <li>EIN 00020299's record is displayed.</li> <li>EIN 00008524 is listed as a component of EIN</li> </ul>                                                                                                    |   |
|      | <ul> <li>Click the New Search icon, enter 00008524 into the EIN field, and click<br/>the Search icon.</li> </ul>                                                                                                    | <ul> <li>00020299.</li> <li>EIN 00008524's record is displayed. These fields have the following values:</li> <li>Parent EIN = 00020299</li> <li>ECS Name = g0dus01</li> </ul>                                               |   |

|      |                                                                                                    | <ul> <li>Location = GSFC</li> <li>Building = 32</li> <li>Room = W030</li> <li>Item Status = I</li> <li>Installation Date = <current date=""></current></li> <li>Audit Date = <current date=""></current></li> <li>Exp = Y</li> </ul>                                            |   |
|------|----------------------------------------------------------------------------------------------------|----------------------------------------------------------------------------------------------------|---|
| 2330 | <ul> <li>Navigate to the ILM-Transaction log to confirm that the system logs the relocation transaction performed above for EIN 00008525</li> <li>Click on the "Open" icon on the tool bar</li> <li>Select ILM-Transaction Log</li> <li>Click "Search"</li> <li>Enter EIN 00008525 into the EIN field</li> <li>Click on the "Search" icon on the tool bar</li> <li>Verify that the system records the EIN's from values and to values mentioned above.</li> <li>Close the ILM-Transaction Log.</li> </ul> | <ul> <li>The system logged the transaction performed in step # 2310 into the ILM-Transaction log and the system displays the EIN 00008525 record.</li> <li>The "From" and "To" values are displayed in the record.</li> <li>The ILM Transaction Log form is removed.</li> </ul> | Р |
| 2335 | <ul> <li>Display the EIN Structure form to inspect the range of dates an inventory item is associated with a parent item.</li> <li>Navigate to the ILM-EIN Structure form, click Search button on the Open window</li> <li>Enter 00008525 into the Component EIN field</li> </ul>                                                                                                    | <ul> <li>The ILM-EIN Structure Form is displayed</li> <li>EIN 00008525's record is displayed.</li> </ul>                                                                                                    | Р |

|      | <ul> <li>Select the Search button</li> <li>Verify that the system records the EIN's Active Date values and Inactive Date values.</li> <li>Close ILM-EIN Structure form</li> </ul>                                                                                                    | <ul> <li>The active and inactive dates are shown for EIN 00008525 while on EIN 00000127 (original parent EIN). The active date is shown for EIN 00008525 on EIN 00020299 (new Parent EIN)</li> </ul>                                                                                                    |   |
|------|----------------------------------------------------------------------------------------------------|----------------------------------------------------------------------------------------------------|---|
|      | 80d. In a single transaction, an operator may update the inventory to reflect that an item and its associated components have been archived at a location.                                                                                                    |                                                                                                    |   |
| 2400 | <ul> <li>While the ILM-EIN form is displayed, perform the following functions:</li> <li>Click on the "New Search" icon on the tool bar</li> <li>Enter 00001338 into the EIN field</li> <li>Click on the "Search" icon on the tool bar</li> <li>Note the ECS Name</li></ul>                                                                                                    |                                                                                                    | Р |
| 2410 | <ul> <li>Click on the "EIN Transaction" button on the bottom of the form</li> <li>Enter the following information into the ILM-EIN Transaction form to archive Parent EIN 00001338 and all of its components to a new location:</li> <li>Parent EIN: 00001338<tab></tab></li> <li>Effective Date: <current date=""><tab></tab></current></li> <li>Select Transaction Type: Archive<tab></tab></li> <li>Archive(P)arent-(C)omponent: P<tab></tab></li> <li>Archive Type: Return to Vendor<tab></tab></li> </ul> | <ul> <li>When the Parent EIN is entered, the system populates the ECS Name, System Serial No, Part No, MFR, Description, Location, building, and room.</li> <li>When "Archive" is selected from the Transaction Type, the system makes the archive page visible.</li> <li>A prompt appears asking if you would like to perform</li> </ul> | P |

|      | Click on the "Execute Transaction" button                                              | another transaction.                                                     |   |
|------|----------------------------------------------------------------------------------------|--------------------------------------------------------------------------|---|
|      | • Click the Exit EIN Transaction button.                                               | • "Perform Another Transaction" prompt window is removed.                |   |
|      |                                                                                        | •                                                                        | 2 |
| 2420 | Navigate to ILM-EIN form to confirm that EIN 00001338 and its components were updated. |                                                                          | P |
|      | • Click on Window on the menu bar                                                      |                                                                          |   |
|      | • Select ILM-EIN form                                                                  |                                                                          |   |
|      | • Perform a search for that EIN 00001338.                                              | • The system displays EIN 00001338's record.                             |   |
|      | • Verify that EIN 00001338 and its components are updated                              | • These fields have the following values:                                |   |
|      | • Select Components tab and inspect (Component) column.                                | ♦ ECS Name = ARCHIVE                                                     |   |
|      |                                                                                        | ♦ Location = EDFARC                                                      |   |
|      |                                                                                        | • Item Status = $X$                                                      |   |
|      |                                                                                        | ♦ Audit Date = <current date=""></current>                               |   |
|      |                                                                                        | • Installation Date = BLANK                                              |   |
|      |                                                                                        | • $Exp = Y$                                                              |   |
|      |                                                                                        | The Components Tab shows that all components have been archived as well. |   |
|      |                                                                                        |                                                                          |   |
| 2430 | Navigate to the ILM-Transaction log to confirm that the system logs the                |                                                                          | Р |
|      | archive transaction performed above (step 2410) for EIN 00001338                       |                                                                          |   |
|      | • Click on the "Open" icon on the tool bar                                             |                                                                          |   |
|      | Select ILM-Transaction Log                                                             |                                                                          |   |

|      | <ul> <li>Click "Search"</li> <li>Enter 00001338 into the EIN field</li> <li>Click on the "Search" icon on the tool bar</li> <li>Verify that the system records the EIN's from values and to values mentioned above.</li> <li>Close the ILM-Transaction Log form.</li> </ul>                                                                                                    | <ul> <li>The system displays EIN 00001338's record.</li> <li>The "From" and "To" values are displayed in the record.</li> <li>The ILM-Transaction Log form is removed.</li> </ul>                                                                                      |   |
|------|----------------------------------------------------------------------------------------------------|----------------------------------------------------------------------------------------------------|---|
|      | 80e. In a single transaction, an operator may update the inventory to reflect that an item and its associated components have been shipped to a located.                                                                                                    |                                                                                                    |   |
| 2500 | <ul> <li>While the ILM-EIN form is displayed, perform the following functions:</li> <li>Click on the "New Search" icon on the tool bar</li> <li>Enter 00001838 into the EIN field</li> <li>Click on the "Search" icon on the tool bar</li> <li>Note the ECS Name</li></ul>                                                                                                    | The system displays the ILM-EIN Transaction form.                                                                                                    | P |
| 2510 | <ul> <li>Enter the following information into the ILM-EIN Transaction form to ship<br/>Parent EIN 00001838 and all of its components to a new location:</li> <li>Parent EIN: 00001838<tab></tab></li> <li>Effective Date: <current date=""><tab></tab></current></li> <li>Select "Shipment" from the Transaction Type field<tab></tab></li> <li>Ship(P)arent-(C)omponent: P<tab></tab></li> </ul> | <ul> <li>When the Parent EIN is entered, the system populates<br/>the ECS Name, System Serial No, Part No, MFR,<br/>Description, Location, building, and room.</li> <li>When the "Shipment" is selected from the<br/>Transaction Type, the system makes the</li> </ul> | Р |

|      | • New ECS Name: 10dus02 <tab></tab>                                                                                               | Install/Move/Ship/RTS page visible.                                                              |   |
|------|----------------------------------------------------------------------------------------------------|--------------------------------------------------------------------------------------------------|---|
|      | • New Location: LARC <tab></tab>                                                                                                  |                                                                                                  |   |
|      | • New Room: 2303 <tab></tab>                                                                                                    |                                                                                                  |   |
|      | • Click on the "Execute Transaction" button                                                                                       | <ul> <li>A prompt appears asking if you would like to perform<br/>another transaction</li> </ul> |   |
|      | • Click the Exit EIN Transaction button.                                                                                          | <ul> <li>"Perform Another Transaction" prompt window is</li> </ul>                               |   |
|      |                                                                                                    | removed.                                                                                         |   |
| 2520 | Navigate to ILM-EIN form to confirm that EIN 00001838 and its                                                                     | • EIN 00001838's record is displayed.                                                            | Р |
|      | components were updated.                                                                                                    | • These fields have the following values:                                                        |   |
|      | Click on Window on the menu bar                                                                                                   | • ECS Name = $10dus02$                                                                           |   |
|      | Select ILM-EIN form                                                                                                    | • Location = LARC                                                                                |   |
|      | If EIN 00001838 already displayed, click on View/Refresh Search.                                                                  | • Building = 1268C                                                                               |   |
|      | <ul> <li>Verify that EIN 00001838 and its components are updated to the values<br/>listed from step 2510</li> </ul>               | • Room = 2303                                                                                    |   |
|      |                                                                                                    | ♦ Item Status = I                                                                                |   |
|      |                                                                                                    | ♦ Audit Date = <current date=""></current>                                                       |   |
|      |                                                                                                    | Installation Date = <current date=""></current>                                                  |   |
|      | <ul> <li>Click on components tabs and inspect Location column</li> </ul>                                                          | • $Exp = Y$                                                                                      |   |
|      | • Close the ILM-EIN form.                                                                                                    | The Components Tab shows that all components have been shipped to the new location, as well.     |   |
|      |                                                                                                    | • The ILM-EIN form is closed.                                                                    |   |
| 2530 | Navigate to the ILM-Transaction log to confirm that the system logs the installation transaction performed above for EIN 00001838 |                                                                                                  | Р |
|      | <ul> <li>Click on the "Open" icon on the tool bar</li> </ul>                                                                      |                                                                                                  |   |

|      | Select ILM-Transaction Log                                                                                                    |                                                                                                    |   |
|------|----------------------------------------------------------------------------------------------------|----------------------------------------------------------------------------------------------------|---|
|      | ♦ Click "Search"                                                                                                    |                                                                                                    |   |
|      | • Enter 00001838 into the EIN field                                                                                                    | • The system displays EIN 00001838's record.                                                         |   |
|      | • Click on the "Search" icon on the tool bar                                                                                                    |                                                                                                    |   |
|      | • Verify that the system records the EIN's from values and to values mentioned above.                                                                                                | • The "From" and "To" values are displayed in the                                                    |   |
|      | • Close the ILM-Transaction Log form.                                                                                                    | record.                                                                                              |   |
|      |                                                                                                    | • The ILM-Transaction Log form is closed.                                                            |   |
|      |                                                                                                    |                                                                                                    |   |
|      | NCR – ECSed39130 – Remedy ILM Intersite Data Exchange does not cover HW Relocation.                                                                                                  |                                                                                                    |   |
| 2540 | Navigate to the ILM-EIN Transaction form. Enter the following information into the ILM-EIN Transaction form to ship Parent EIN 00001654 and all of its components to a new location: |                                                                                                    | Р |
|      | • Parent EIN: 00001654 <tab></tab>                                                                                                    | • When the Parent EIN is entered, the system populates the ECS Name, System Serial No, Part No, MFR, |   |
|      | • Effective Date: <current date=""><tab></tab></current>                                                                                                    | Description, Location, building, and room.                                                           |   |
|      | • Select "Shipment" from the Transaction Type field <tab></tab>                                                                                                    | • When the "Shipment" is selected from the                                                           |   |
|      | • Ship(P)arent-(C)omponent: P <tab></tab>                                                                                                    | Iransaction Type, the system makes the Install/Move/Ship/RTS page visible.                           |   |
|      | • New ECS Name: g0new01 <tab></tab>                                                                                                    |                                                                                                    |   |
|      | New Location: GSFC <tab></tab>                                                                                                    |                                                                                                    |   |
|      | • New Building: 32 <tab></tab>                                                                                                    | • A prompt appears asking if you would like to perform                                               |   |
|      | • New Room: C101 <tab></tab>                                                                                                    | another transaction.                                                                                 |   |
|      | • Click on the "Execute Transaction" button                                                                                                    | • "Perform Another Transaction" prompt window is                                                     |   |

|                                       | Click the Exit EIN Transaction button.                                                                                                    | removed.                                                                                                    |   |
|---------------------------------------|----------------------------------------------------------------------------------------------------|----------------------------------------------------------------------------------------------------|---|
| Section 4: ILM Maintenance Management |                                                                                                    |                                                                                                    |   |
|                                       | 70a. Add a new MWO for a hardware item.                                                                                                    |                                                                                                    |   |
| 2600                                  | Log in as the "ilmmaint" user and navigate to the ILM-MWO to create a work order for Parent EIN 00001881.                                                      |                                                                                                    | Р |
|                                       | • Tools/Login. Type in "ilmmaint" and click on OK button                                                                                                    |                                                                                                    |   |
|                                       | • Click on the "Open" icon on the tool bar                                                                                                    |                                                                                                    |   |
|                                       | Select ILM-MWO form                                                                                                    |                                                                                                    |   |
|                                       | Click on "New"                                                                                                    | The system displays the ILM-MWO form.                                                                                                    |   |
| 2610                                  | Enter the following information for the work order:                                                                                                    |                                                                                                    | Р |
|                                       | ◆ Parent EIN: 00001881 <tab></tab>                                                                                                    | • When the Parent EIN is entered, the following fields                                                                                                    |   |
|                                       | ◆ Notification Date-Time: 10/30/03 10:00 <tab></tab>                                                                                                    | will be populated, ECS Name, System serial No, Part                                                                                                    |   |
|                                       | ◆ Failure Date-Time: 10/30/03 09:30 <tab></tab>                                                                                                    | Room.                                                                                                    |   |
|                                       | ♦ Vendor Call Date-Time: 10/30/03 10:10 <tab></tab>                                                                                                    | • When the user saves the changes, the system                                                                                                    |   |
|                                       | <ul> <li>Vendor Initial Resp Date-Time: 10/30/03 10:30<tab></tab></li> </ul>                                                                                   | generates the next prefixed "EDF" Work Order No.                                                                                                    |   |
|                                       | • Brief Description: Failed monitor, replaced by vendor at EDF <tab></tab>                                                                                     | <ul> <li>The system will briefly display the generated "EDF"</li> <li>Work order No on the status bar on the bottom left of</li> </ul>                                                                    |   |
|                                       | ◆ Vendor Reference: 1234567 <tab></tab>                                                                                                    | the form.                                                                                                    |   |
|                                       | <ul> <li>Vendor Contact Name: Nelson Edf <tab></tab></li> </ul>                                                                                                | • The system sets the Exp field to "Y".                                                                                                    |   |
|                                       | • Click on the "Save" icon on the tool bar                                                                                                    | • When the "Add Failed/Replacement component                                                                                                    |   |
|                                       | • Note the Work Order number that the system generated and displayed in the Work Order No field. You will need this number to search for the MWO just created. | button is pressed, the system displays the ILM-MWO<br>Line Item form. The system also populates the ILM-<br>MWO Line Item Work Order No, Parent EIN, ECS<br>Name, Location, and MWO Status to that of the |   |

|      | • Click on the "Add Fail-Replacement Component button.                                                                                                    |        | displayed MWO.                                                                                                    |   |
|------|----------------------------------------------------------------------------------------------------|--------|----------------------------------------------------------------------------------------------------|---|
|      | 70c. Enter information about the hardware components that were repaired/replaced for an MWO.                                                                                                    | •      |                                                                                                    |   |
| 2700 | <ul> <li>Enter the following information into the ILM-MWO Line Item form:</li> <li>Component EIN: 00003886<tab></tab></li> <li>Event Type: F<tab></tab></li> <li>Maint Code: V<tab></tab></li> <li>Change Date: 10/30/03<tab></tab></li> <li>Replacement's EIN: 00020301<tab></tab></li> <li>Press the "Add Another LI to MWO" button</li> </ul>                                                                                                    | * *    | When the Component EIN is entered, the following<br>fields on the "Database Values" section of the form<br>are populated: Part No, Description, MFR, Mod-Ver,<br>Serial No, PO Number, Vendor ID, Item Status, and<br>GFE Num (optional).<br>When the "Add Another LI to MWO" button is<br>pressed, the system saves the displayed line item<br>record and populates a new ILM-MWO Line Item<br>record with the Work Order No, Parent EIN, ECS<br>Name, Location, and MWO Status of the displayed<br>MWO.                            | Р |
| 2710 | <ul> <li>Enter the following information into the ILM-MWO Line Item form to add another line item to the MWO:</li> <li>Component EIN: 00020301<tab></tab></li> <li>Click OK on the Remedy User—Note window.</li> <li>Enter the following information into the Observed Values section:</li> <li>Part No: 365-1399-01<tab></tab></li> <li>Serial No: 4651234561<tab></tab></li> <li>Event Type: N<tab></tab></li> <li>Maint Code: V<tab></tab></li> <li>Press the "Save" icon on the tool bar.</li> </ul> | *<br>* | <ul> <li>When the Component EIN is entered, the system displays a message stating that the EIN does not exist in the database and asks the user to enter the Component EIN's information into the "Observed Values" section of the form.</li> <li>When the Part No is entered, the following fields will be populated, MFR, Description, Hw-Sw Code, and Mod-Ver (Mod-Ver may or may not have a value.).</li> <li>Line item entry is saved and the line item form is cleared.</li> <li>ILM _MWO Line Item form is closed.</li> </ul> | Р |

|      | • Close the ILM-MWO Line Item form.                                                                                                    |                                   |   |
|------|----------------------------------------------------------------------------------------------------|-----------------------------------|---|
|      | 80f. An operator may invoke a transaction that updates inventory information based on an MWO.                                                                                                    |                                   |   |
|      | 60c. The operator may update the MWO status. To be performed at the EDF. (Note: see step 3810 for a simulated DAAC).                                                                                                    |                                   |   |
|      | 60b. The operator may update the MWO, identifying at a minimum the action taken, date of maintenance event, and hardware item on which the maintenance action was taken. To be performed at the EDF. (Note: for simulated DAAC see step 3810) |                                   |   |
|      | 70b. Update a MWO.                                                                                                    |                                   |   |
| 2800 | Before processing the work order line items just created, navigate to the ILM-EIN form to see the before data:                                                                                                    |                                   | Р |
|      | • Click on the "Open" icon on the tool bar                                                                                                    |                                   |   |
|      | ◆ Select ILM-EIN form                                                                                                    |                                   |   |
|      | ♦ Click "Search"                                                                                                    |                                   |   |
|      | • Enter 00003886 into the EIN field                                                                                                    |                                   |   |
|      | • Click on the "Search" icon on the tool bar                                                                                                    |                                   |   |
|      | • View the before process data                                                                                                    | EIN 00003886 record is displayed. |   |
|      | • Parent EIN: 00001881                                                                                                    |                                   |   |
|      | ◆ ECS Name: ILMSERV                                                                                                    |                                   |   |
|      | ◆ Location: EDF                                                                                                    |                                   |   |
|      | • Building: 1616                                                                                                    |                                   |   |

|      | • Room: 2101B                                                                                                    |                                                          |   |
|------|----------------------------------------------------------------------------------------------------|----------------------------------------------------------|---|
|      | • Item Status: I                                                                                                    |                                                          |   |
|      | • PO Number: CCW0009605                                                                                                    |                                                          |   |
|      | • Vendor ID: SUN                                                                                                    |                                                          |   |
|      | ◆ Cost: 0                                                                                                    |                                                          |   |
|      | <ul> <li>Installation Date: <supplied date=""></supplied></li> </ul>                                                                                                    |                                                          |   |
| 2810 | Before processing the work order line items just created, check the ILM-<br>EIN form to see that the newly added line item does not currently exist in<br>the ILM-EIN form. |                                                          | Р |
|      | Click the Open icon                                                                                                    | • A message is displayed stating that there is no match. |   |
|      | • Select ILM-EIN form and "Search" button                                                                                                    |                                                          |   |
|      | • Enter 00020301 into the EIN field                                                                                                    |                                                          |   |
|      | • Click on the "Search" icon on the tool bar                                                                                                    | • The ILM-EIN form is closed.                            |   |
|      | • Close the ILM-EIN form.                                                                                                    |                                                          |   |
| 2820 | Login as "ilmpropty" and navigate to the ILM-MWO form, to process the two line items just added to the work order:                                                          |                                                          | Р |
|      | • Tools/Logintype in "ilmpropty" and click on OK button                                                                                                    |                                                          |   |
|      | • Click on the "Open" icon on the tool bar                                                                                                    |                                                          |   |
|      | ◆ Select ILM-MWO form                                                                                                    | • The ILM-MWO form is displayed.                         |   |
|      | ♦ Click "Search"                                                                                                    | 1 2                                                      |   |
|      | • Enter the MWO number from step # 2610 in the Work Order No field                                                                                                    | • The ILM-MWO displays the work order created for        |   |
|      | ♦ Click "Search".                                                                                                    | Parent EIN 00001881                                      |   |
|      | Enter the following data:                                                                                                    | • Remedy User Note indicating that "All Line Items are   |   |

|      | • Vendor Arrive Date-Time: 10/30/03 12:00 <tab></tab>                                                          | processed," is displayed.                                 |   |
|------|----------------------------------------------------------------------------------------------------|-----------------------------------------------------------|---|
|      | • Vendor Complete Date-Time: 10/30/0312:30 <tab></tab>                                                         | • The system updated the MWO status to "R" for retire.    |   |
|      | • Click on the "Save" icon on the tool bar                                                                     | • ILM-MWO form is closed.                                 |   |
|      | • Click on the "Process MWO Line Item" button on the bottom of the form to process the two line items created. |                                                           |   |
|      | • Click the "OK" button on the Note window.                                                                    |                                                           |   |
|      | Close the ILM-MWO form                                                                                         |                                                           |   |
| 2830 | Navigate to the ILM-EIN form to verify the two processed line items records:                                   |                                                           | Р |
|      | • Click on "Window" on the menu bar or select the "Open" icon.                                                 |                                                           |   |
|      | Select ILM-EIN form                                                                                            |                                                           |   |
|      | Click "Search"                                                                                                 |                                                           |   |
|      | • Enter 00003886 into the EIN field                                                                            | EIN 00003886's record is displayed and fields' values are |   |
|      | • Click on the "Search" icon on the tool bar                                                                   | as indicated below:                                       |   |
|      |                                                                                                    | ◆ Parent EIN: <blank></blank>                             |   |
|      |                                                                                                    | ◆ ECS Name: ARCHIVE                                       |   |
|      |                                                                                                    | ◆ Location: EDFARC                                        |   |
|      |                                                                                                    | ♦ Building: <blank></blank>                               |   |
|      |                                                                                                    | ◆ Room: <blank></blank>                                   |   |
|      |                                                                                                    | • Item Status: X                                          |   |
|      |                                                                                                    | • PO Number: CCW0009605                                   |   |
|      |                                                                                                    | ◆ Vendor ID: SUN                                          |   |

|      |                                                                                                    | ◆ Cost: 0                                                                                                    |   |
|------|----------------------------------------------------------------------------------------------------|----------------------------------------------------------------------------------------------------|---|
|      |                                                                                                    | Installation Date: <blank></blank>                                                                                                    |   |
| 2835 | Navigate to the ILM-EIN Structure form to verify that EIN 00003886 has been inactivated under Parent EIN 00001881.                                                            |                                                                                                    | Р |
|      | <ul> <li>Click the Open icon</li> <li>Select ILM-EIN Structure form and click the Search button.</li> </ul>                                                                   | • The ILM-EIN Structure form is opened in search mode.                                                                                                   |   |
|      | <ul> <li>Enter 00003886 in the Component EIN field and click Search.</li> <li>Inspect Components "Inactive Date" column</li> <li>Close the ILM-EIN Structure form.</li> </ul> | <ul> <li>EIN 00003886's record is displayed and the Inactive Date field has a value displayed.</li> <li>The ILM-EIN Structure form is closed.</li> </ul> |   |
| 2840 | Search for and display the newly created EIN 00020301's record.                                                                                                    | Specified record is displayed and fields' values are as indicated below:                                                                                 | Р |
|      | • Click on the "New Search" icon on the tool bar                                                                                                    | • Parent EIN: 00001881                                                                                                    |   |
|      | • Enter 00020301 into the EIN field                                                                                                    | • ECS Name: ILMSERV                                                                                                    |   |
|      | • Click on the "Search" icon on the tool bar                                                                                                    | • Location: EDF                                                                                                    |   |
|      | • Close the ILM-EIN form.                                                                                                    | • Building: 1616                                                                                                    |   |
|      |                                                                                                    | • Room: 2101B                                                                                                    |   |
|      |                                                                                                    | • Item Status:                                                                                                    |   |
|      |                                                                                                    | • PO Number: CCW0009605                                                                                                    |   |
|      |                                                                                                    | • Vendor ID: SUN                                                                                                    |   |
|      |                                                                                                    | ◆ Cost: 0                                                                                                    |   |
|      |                                                                                                    | • Receive Date: 10/30/03                                                                                                    |   |
|      |                                                                                                    | ◆ Installation Date: 10/30/03                                                                                                    |   |
|      |                                                                                                    | • Audit Date: 10/30/03                                                                                                    |   |

|      |                                                                                                    | The ILM-EIN form is closed.                                            |   |
|------|----------------------------------------------------------------------------------------------------|------------------------------------------------------------------------|---|
| 2850 | Navigate to the ILM-Transaction Log to verify that the system logs the processing of the line items above.      |                                                                        | Р |
|      | • Click on the "Open" icon on the tool bar                                                                      |                                                                        |   |
|      | <ul> <li>Select ILM-Transaction Log</li> </ul>                                                                  |                                                                        |   |
|      | • Click on "Search"                                                                                             |                                                                        |   |
|      | • Enter 00003886 into the EIN field                                                                             | Transaction log's records are displayed.                               |   |
|      | • Click on "Search"                                                                                             |                                                                        |   |
|      | • Verify the From values and To values                                                                          | The "From" and "To" values are displayed.                              |   |
| 2860 | Use the ILM-Transaction Log to verify that the system logs the processing of the second of two line item above. |                                                                        | Р |
|      | • Click on the "Open" icon on the tool bar                                                                      |                                                                        |   |
|      | • Select ILM-Transaction Log                                                                                    |                                                                        |   |
|      | • Click on "Search"                                                                                             | Transaction log's records are displayed.                               |   |
|      | • Enter 00020301 into the EIN field                                                                             |                                                                        |   |
|      | • Click on "Search"                                                                                             | The "From" and "To" values are displayed.                              |   |
|      | • Verify the From values and To values                                                                          |                                                                        |   |
|      | • Close the Transaction Log form                                                                                | The form is removed.                                                   |   |
|      | 70e. Delete a MWO.                                                                                              |                                                                        |   |
|      | NCR – ECSed39128 – Remedy ILM Data Records' deletion activity                                                   |                                                                        |   |
| 2910 | Click the "Open" icon, select "ILM-MWO" and search button.                                                      | A message displayed "Deleting the MWO will also delete                 | Р |
|      | • Enter MWOTODEL into the Work Order No field                                                                   | any related MWO line items. Are you sure you want to delete this MWO?" |   |
|      | • Click on "Search"                                                                                             | ILM-MWO Line Item with work order no                                   |   |

|      | • Enter a "Y" into the Delete Entry field                                                                         | "MWOTELDEL" was also mark to be deleted.                           |   |
|------|----------------------------------------------------------------------------------------------------|--------------------------------------------------------------------|---|
|      | • Click on the "Save" icon on the tool bar.                                                                       |                                                                    |   |
|      | • Click on the Yes button when the message comes up.                                                              |                                                                    |   |
|      | 60d. An operator at a EDF ILM system may run predefined site and system-wide MWO reports for printout or display. |                                                                    |   |
|      | 70d. Run one of each type of report applicable to the Maintenance Management Service.                             |                                                                    |   |
| 3000 | Perform the following actions to run MWO reports:                                                                 |                                                                    | Р |
|      | • Click the "Open" icon, select "ILM-MWO" and search button.                                                      |                                                                    |   |
|      | • Enter 00001881 into the Parent EIN field and click the Search icon.                                             |                                                                    |   |
|      | • Select the Work Order created in step # 2610.                                                                   |                                                                    |   |
|      | Click on Reports                                                                                                  |                                                                    |   |
|      | <ul> <li>Select "Work Order Verification' Report</li> </ul>                                                       | The system displays the report on the screen.<br>Report is printed |   |
|      | • Select Print icon and OK button                                                                                 | The ILM-MWO form and report windows are closed.                    |   |
|      | • Close the ILM-MWO form and report.                                                                              |                                                                    |   |

| 3005 | Perform the following actions to run maintenance contract report: |                                                 | Р |
|------|-------------------------------------------------------------------|-------------------------------------------------|---|
|      | Click File->Open                                                  |                                                 |   |
|      | Select ILM-Maint Contract Form                                    |                                                 |   |
|      | Click the Search button on the Open window                        |                                                 |   |
|      | • Enter Contract ID CCJ13335 into the Contract ID field           |                                                 |   |
|      | Click on the ILM Report menu                                      | • The system displays the report on the screen. |   |
|      | Select the Maintenance Contract Report                            | • The ILM-Maint Contract is closed.             |   |
|      | • Close the ILM-Maint Contract form.                              |                                                 |   |

Section 5: ILM Data Export/Import + selected Sect. 1-4 criteria to be repeated at simulated DAAC

| EDF DATA EXPORT |                                                                                                    |                                                                                                    |   |
|-----------------|----------------------------------------------------------------------------------------------------|----------------------------------------------------------------------------------------------------|---|
|                 |                                                                                                    |                                                                                                    |   |
| 3135            | <ul> <li>At the EDF, update the<br/>/usr/ecs/OPS/COTS/remedy/ilm_scripts/ilmconfig file on the<br/>EDF Remedy server as follows:Log in to EDF Unix workstation<br/>as "<remedy_admin>" and type password.</remedy_admin></li> <li>vi /usr/ecs/OPS/COTS/remedy/ilm_scripts/ilmconfig</li> <li>ARSITE=EDF</li> <li>ARSERVER=<edf server=""></edf></li> <li>REMEDY_ADMIN=<remedy_admin></remedy_admin></li> <li>ARHOME=/home/<remedy_admin>/arHome</remedy_admin></li> <li>%:wq</li> </ul> |                                                                                                    | Р |
| 3140            | At       the       EDF       Remedy       server,       run       the         /usr/ecs/OPS/COTS/remedy/ilm_scripts/ilm_export       script       to       export       ILM         data.       Type the following:              •       cd /usr/ecs/OPS/COTS/remedy/ilm_scripts              •       ./ilm_export                                                                                                    | <ul> <li>Executed commands are scrolled in the Unix window.</li> <li>After the script is ran, the system will generate and push the following tar files to the /usr/ecs/OPS/COTS/remedy/ilm_scripts/import directory on the simulated DAAC Remedy hosts:         <ul> <li>Date/time.EDF.forEDC</li> <li>Date/time.EDF.forGSFC</li> <li>Date/time.EDF.forNSIDC</li> </ul> </li> </ul> | P |
| 3145            | Transfer Date/time.EDF.forGSFC.tar file to the simulated DAAC1 import                                                                                                    | • Date/time.EDF.forGSFC is the import directory.                                                                                                    | P |

|      | directory.                                                                                                    |                                                                                                    |   |
|------|----------------------------------------------------------------------------------------------------|----------------------------------------------------------------------------------------------------|---|
|      | SIMULATED DAAC 1 (GSF                                                                                                    | <b>C</b> )                                                                                                    |   |
|      | 10d. Demonstrate that the DAAC ILM systems can import ILM data exported by the EDF ILM system.                                                                                                    |                                                                                                    |   |
|      | 30a. An operator may view a display of a catalog of resources (e.g., hardware items, software items, consumable items) and information about those resources. Information available should be representative of the information available in existing (XRP-based) resource catalog reports and displays. To be performed at a simulated DAAC.                                                                                                    |                                                                                                    |   |
| 3150 | <ul> <li>Before the import utility is run, log into DAAC1 account to verify that GSFC does not have EIN 00020299 data in the ILM-EIN form's database.</li> <li>Perform the following steps to verify that GSFC is not able to see EIN 00020299 and their components: <ul> <li>Start Remedy by selecting Start/Programs/Action Request System/Remedy User</li> <li>Click on "Open"</li> <li>Select ILM-EIN</li> <li>Click on "Search"</li> <li>Enter EIN 00020299 into the EIN field</li> <li>Click on "search" icon on the tool bar</li> <li>Click "OK" on the Remedy User-Warning window.</li> </ul> </li> </ul> | <ul> <li>A message is displayed stating "No matching entries<br/>(or no permission to entries) for qualification<br/>criteria."</li> </ul> | Р |
| 3155 | While the ILM-EIN form is displayed,                                                                                                    | EIN 00001654 is displayed.                                                                                                    | Р |
|      | • Click on "New Search" icon on the tool bar                                                                                                    |                                                                                                    |   |

|      | • Enter EIN 00001654 into the EIN field                                                                              |                                                                        |   |
|------|----------------------------------------------------------------------------------------------------|------------------------------------------------------------------------|---|
|      | • Click on "search" icon on the tool bar                                                                             |                                                                        |   |
|      | • Confirm that Location is at LARC                                                                                   |                                                                        |   |
| 3160 | While the ILM-EIN form is displayed,                                                                                 | EIN EINTODEL is displayed.                                             | Р |
|      | • Click on "New Search" icon on the tool bar                                                                         | ILM-EIN form is closed.                                                |   |
|      | • Enter EIN EINTODEL into the EIN field                                                                              |                                                                        |   |
|      | • Click on "search" icon on the tool bar                                                                             |                                                                        |   |
|      | • Note the Delete Entry field is blank.                                                                              |                                                                        |   |
|      | • Close the ILM-EIN Form                                                                                             |                                                                        |   |
| 3165 | Navigate to the ILM-MWO form to verify that Work Order No MWOTODEL's Delete Entry field is blank.                    | Work order No MWOTODEL is display and the Delete Entry field is blank. | Р |
|      | • Click on "Open"                                                                                                    |                                                                        |   |
|      | <ul> <li>Select ILM-MWO</li> </ul>                                                                                   |                                                                        |   |
|      | • Click on "Search"                                                                                                  |                                                                        |   |
|      | • Enter EIN MWOTODEL into the Work Order No field                                                                    |                                                                        |   |
|      | • Click on "search" icon on the tool bar                                                                             |                                                                        |   |
|      | • Confirm that the Delete Entry is blank.                                                                            |                                                                        |   |
| 3170 | Navigate to the ILM-License Entitlement form to verify that Entitlement ID LICENTODEL's Delete Entry field is blank. | Entitlement ID LICENTODEL is display and the Delete                    | Р |
|      | • Click on "Open"                                                                                                    | Entry field is blank.                                                  |   |
|      | • Select ILM-License Entitlement                                                                                     |                                                                        |   |
|      | • Click on "Search"                                                                                                  |                                                                        |   |

|      | • Enter LICENTODEL into the Entitlement ID field                                                                                                    |                                                      |   |
|------|----------------------------------------------------------------------------------------------------|------------------------------------------------------|---|
|      | • Click on "search" icon on the tool bar                                                                                                    |                                                      |   |
|      | • Confirm that the Delete Entry is blank.                                                                                                    |                                                      |   |
| 3185 | Look at the PC registry to ensure that the appropriate user is selected.                                                                                          |                                                      | Р |
|      | ♦ Start->Run->regedit/OK                                                                                                    |                                                      |   |
|      | HKEY_LOCAL_MACHINE\SOFTWARE\Remedy\ARUser\Users                                                                                                    |                                                      |   |
|      | Make sure the, "LastUserLoggedIn" is not a "-1". If so, change this value to a number associated with the USER#/ UserName that is being used in the command line. | Listing is displayed in Registry Editor window       |   |
|      | <ul> <li>CloseRegistry Editor window.</li> </ul>                                                                                                    |                                                      |   |
|      |                                                                                                    | The correct user is registered.                      |   |
| 3190 | Using Notepad to update the daac_xfer.bat file                                                                                                    |                                                      | Р |
|      |                                                                                                    |                                                      |   |
|      | <ul> <li>Start-&gt;Programs-&gt;Accessories-&gt;Notepad</li> </ul>                                                                                                |                                                      |   |
|      | • Open c:\Program Files\remedy\Home\scripts\daac_xfer.bat (Select All Files if the icon is not displayed)                                                         |                                                      |   |
|      | ♦ set ARSITE=GSFC                                                                                                    |                                                      |   |
|      | <ul> <li>set REMEDY_ADMIN=<remedy admin=""></remedy></li> </ul>                                                                                                   |                                                      |   |
|      | ♦ set PASSWORD= <password></password>                                                                                                    |                                                      |   |
|      | ♦ set ARSERVER=p2ins02                                                                                                    | daac xfer.bat file is set to run as a simulated GSFC |   |
|      | ♦ Save the file: File/Save                                                                                                    |                                                      |   |
|      | ♦ Close Notepad                                                                                                    |                                                      |   |
| 3195 | On the simulated GSFC PC, use Window Explorer to add the                                                                                                    |                                                      | Р |

|      | pvc_private_key to Pageant.                                                                                                    |                                                                                                    |   |
|------|----------------------------------------------------------------------------------------------------|----------------------------------------------------------------------------------------------------|---|
|      | <ul> <li>Open the C:\Program Files\(Show Files) \putty directory and double click on the 'Pageant.exe' file or Pageant icon.</li> <li>Double click on the Pageant icon on the bottom right of the monitor to bring up pageant Key List Window.</li> <li>Click "Add Key"</li> <li>select "pvc_private_key.pri.PPK"</li> <li>Click Open</li> <li>Enter the passphrase.</li> <li>Press the "Close" button to minimize pageant.</li> </ul> | <ul> <li>Pageant icon (computer wearing a hat) is displayed at the bottom right side of the monitor.</li> <li>Pageant Key list window is displayed.</li> <li>pvc_private_key is added to Pageant.</li> <li>Pageant window is closd.</li> </ul> |   |
| 3196 | On the simulated GSFC ILM-PC, run the daac_xfer.bat file as follows:                                                                                                    |                                                                                                    | Р |
|      | <ul> <li>On Window Explorer, navigate to c:\Program Files\Remedy\Home\Scripts</li> <li>Double click on "daac_xfer" file</li> </ul>                                                                                                    | After the batch file is ran, the batch file will get the<br>*EDF.forGSFC file exported in step 3140 to the simulated<br>GSFC ILM-PC and imports all the exported files.                                                                        |   |
|      | <b>30c.</b> An operator may display a listing of consumable resources, non-<br>expendable resources, or both. To be performed at a simulated DAAC.                                                                                                    |                                                                                                    |   |
|      | <b>30d.</b> The operator may display inventory information for each individual non-expendable resource defined in his system. To be performed at the simulated DAAC.                                                                                                    |                                                                                                    |   |
|      | 10c. Demonstrate that the EDF ILM system can export new and<br>revised inventory, logistics, maintenance, and license data for<br>forwarding to the simulated DAAC ILM systems.                                                                                                    |                                                                                                    |   |

| 3200 | <ul> <li>After the import utility is run, log into DAAC1 account to verify that GSFC does have EIN 00020299 data in the ILM-EIN form's database.</li> <li>Perform the following steps to verify that GSFC is now able to see EIN 00020299 and their components: <ul> <li>Start Remedy by selecting Start/Programs/Action Request System/Remedy User</li> <li>Click on "Open"</li> <li>Select ILM-EIN</li> <li>Click on "Search"</li> <li>Enter EIN 00020299 into the EIN field</li> <li>Click on "search" icon on the tool bar</li> </ul> </li> </ul> | EIN 00020299 is displayed.                                              | Р |
|------|----------------------------------------------------------------------------------------------------|-------------------------------------------------------------------------|---|
| 3210 | <ul> <li>On ILM-EIN form:</li> <li>Click on "New Search" icon on the tool bar</li> <li>Enter EIN 00001654 into the EIN field</li> <li>Click on "search" icon on the tool bar</li> <li>Confirm that Location is now at GSFC</li> </ul>                                                                                                    | EIN 00001654 is displayed with location equal to GSFC.                  | Р |
| 3215 | <ul> <li>On ILM-EIN form:</li> <li>Click on "New Search" icon on the tool bar</li> <li>Enter EIN EINTODEL into the EIN field</li> <li>Click on "search" icon on the tool bar</li> <li>Note the Delete Entry field equal to Y.</li> <li>Close the ILM-EIN Form</li> </ul>                                                                                                    | EIN EINTODEL is displayed with Delete Entry equal to Y.                 | Р |
| 3220 | Navigate to the ILM-MWO form to verify that Work Order No MWOTODEL's Delete Entry field is blank.                                                                                                    | Work Order No MWOTODEL is displayed with a Y in the Delete Entry field. | Р |

|      | • Click on "Open"                                                                                                    |                                                                            |   |
|------|----------------------------------------------------------------------------------------------------|----------------------------------------------------------------------------|---|
|      | <ul> <li>Select ILM-MWO</li> </ul>                                                                                                    |                                                                            |   |
|      | • Click on "Search"                                                                                                    |                                                                            |   |
|      | <ul> <li>Enter EIN MWOTODEL into the Work Order No field</li> </ul>                                                                              |                                                                            |   |
|      | • Click on "search" icon on the tool bar                                                                                                    |                                                                            |   |
|      | • Confirm that the Delete Entry equal to Y.                                                                                                    |                                                                            |   |
| 3230 | Navigate to the ILM-License Entitlement form to verify that Entitlement ID LICENTODEL's Delete Entry field is blank.                             | Entitlement ID LICENTODEL is displayed with a Y in the Delete Entry field. | Р |
|      | • Click on "Open"                                                                                                    |                                                                            |   |
|      | • Select ILM-License Entitlement                                                                                                    |                                                                            |   |
|      | • Click on "Search"                                                                                                    |                                                                            |   |
|      | • Enter LICENTODEL into the Entitlement ID field                                                                                                 |                                                                            |   |
|      | • Click on "search" icon on the tool bar                                                                                                    |                                                                            |   |
|      | • Confirm that the Delete Entry equal to Y.                                                                                                    |                                                                            |   |
| 3310 | Log into the GSFC ILM-Remedy database and navigate to the ILM-EIN form, perform the following actions to view a listing of consumable resources: |                                                                            | Р |
|      | Click on Start/Programs/Action Request System/Remedy User                                                                                        |                                                                            |   |
|      | <ul> <li>Click on "Open"/ILM-EIN/Search</li> </ul>                                                                                               |                                                                            |   |
|      | • Select "Consumables" from the list of Hw-Sw Code                                                                                               |                                                                            |   |
|      | • Click on the "Search" icon on the tool bar                                                                                                    | The system displays the consumable items in the database.                  |   |
| 3320 | Perform the following to view a listing of Hardware resources:                                                                                   |                                                                            | Р |
|      | • Click on the "New Search" icon on the tool bar                                                                                                 |                                                                            |   |

|      | • Select "Hardware" from the list of Hw-Sw Code                                                                                                    |                                                         |   |
|------|----------------------------------------------------------------------------------------------------|---------------------------------------------------------|---|
|      | • Click on the "Search" icon on the tool bar                                                                                                    | The system displays the hardware items in the database. |   |
| 3330 | Perform the following to view a listing of Hardware and consumable resources:                                                                                     |                                                         | Р |
|      | <ul> <li>Click on the "New Search" icon on the tool bar</li> </ul>                                                                                                |                                                         |   |
|      | ◆ Enter "[HC]" into the Hw-Sw Code                                                                                                    | The system displays the hardware and consumable items   |   |
|      | • Click on the "Search" icon on the tool bar                                                                                                    | in the database.                                        |   |
|      | 10e. Running reports available from one of the simulated DAAC ILM systems, verify that imported data is consistent with expectations and is specific to the DAAC. |                                                         |   |
|      | <b>30k.</b> An operator at a simulated DAAC ILM system may run predefined site inventory reports for printout or display.                                         |                                                         |   |
| 3400 | Perform the following actions to generate an inventory report for GSFC:                                                                                           |                                                         | Р |
|      | • Click on "New Search" icon on the tool bar                                                                                                    |                                                         |   |
|      | • Enter "GSFC" in the Location                                                                                                    |                                                         |   |
|      | • Click on the "Search" icon on the tool bar                                                                                                    |                                                         |   |
|      | • Press "Control" and click on the highlighted item on the result list to un-select the item.                                                                     |                                                         |   |
|      | <ul> <li>♦ Click on "Tools→Reporting</li> </ul>                                                                                                    |                                                         |   |
|      | • Select "Inventory Reports" from the list of reports                                                                                                    | GSFC's inventory report is generated.                   |   |
|      | • Click on 'Report $\rightarrow$ Export to $\rightarrow$ File                                                                                                    |                                                         |   |
|      | <ul> <li>Select type 'All files (*.*)</li> </ul>                                                                                                    | Report window is removed.                               |   |
|      | ◆ Save the report as "GSFC_Inventory_ <date>" in c:\Program</date>                                                                                                |                                                         |   |

|      | Files\Remedy\Home\                                                                                                    |                                                    |   |
|------|----------------------------------------------------------------------------------------------------|----------------------------------------------------|---|
|      | <ul> <li>Click OK in Remedy User window.</li> </ul>                                                                                                    |                                                    |   |
|      | Close report window                                                                                                    |                                                    |   |
| 3420 | View the report in Excel,                                                                                                    | The GSFC's Inventory report is displayed in Excel. | Р |
|      | • Double click on the MS Excel icon                                                                                                    |                                                    |   |
|      | • Open the 'GSFC_Inventory' file in the C:\Program Files\Remedy\Home\ directory.                                                                                                    |                                                    |   |
|      | • The "Text Import Wizard" appears, ensure that Delimited is selected as the file type in the "Original Data Type" section.                                                                                                    |                                                    |   |
|      | <ul> <li>Press "Next" button on the bottom. Ensure that Tab is selected as the<br/>delimiter. Press "Next" button again.</li> </ul>                                                                                                    |                                                    |   |
|      | • Set the EIN and Parent EIN columns to Text.                                                                                                    |                                                    |   |
|      | Press the Finish button                                                                                                    |                                                    |   |
| 3430 | Print the report from Excel:                                                                                                    |                                                    | Р |
|      | • In Excel window, select File/Print.                                                                                                    |                                                    |   |
|      | • Select OK on the Print window                                                                                                    | The report is printed.                             |   |
|      | ♦ Close Excel.                                                                                                    |                                                    |   |
|      | 40a. An operator at a simulated DAAC ILM system may view a display<br>that lists the spare items in the site's inventory and their descriptions.<br>Information available should be representative of the information<br>available in existing (XRP-based) spares inventory reports and displays. |                                                    |   |
|      | 40g. An operator at a simulated DAAC ILM system may run predefined site inventory spares reports for printout or display.                                                                                                    |                                                    |   |

| 3500 | <ul> <li>Perform the following actions to generate a spare equipment report for GSFC:</li> <li>Click on ILM Reports</li> <li>Select "Spare Equipment Report" from the list of reports</li> <li>Enter site "GSFC</li> <li>Press the "Run Report" button</li> <li>Click on the "Report Preview" to view the report layout.</li> <li>Select Print icon and OK button on Print message.</li> <li>Close the Report window.</li> <li>Close the form.</li> </ul> | <ul> <li>A list of reports is displayed.</li> <li>ILM-DIA-Reports window is displayed.</li> <li>A Report Preview icon is displayed at the bottom of the screen.</li> <li>The Spare Report is displayed.</li> <li>GSFC's spare report is generated.</li> <li>The Spare Report is printed.</li> <li>The Report Preview window is removed.</li> <li>The ILM-EIN form is closed.</li> </ul> | Р |
|------|----------------------------------------------------------------------------------------------------|----------------------------------------------------------------------------------------------------|---|
|      | 70a. Add a new MWO for a hardware item.                                                                                                    |                                                                                                    |   |
| 3600 | <ul> <li>Navigate to the ILM-MWO to create a work order for Parent EIN 00000357,</li> <li>Click on the "Open" icon on the tool bar</li> <li>Select ILM-MWO form</li> <li>Click on "New"</li> </ul>                                                                                                    | The system displays the New ILM-MWO form.                                                                                                    | Р |
| 3610 | <ul> <li>Enter the following information for the work order:</li> <li>Parent EIN: 00000357<tab></tab></li> <li>Notification Date-Time: 10/30/03 10:00<tab></tab></li> <li>Failure Date-Time: 10/30/03 09:30<tab></tab></li> </ul>                                                                                                    | <ul> <li>When the Parent EIN is entered, the following fields will be populated, ECS Name, System serial No, Part No, MFR, Description, Location, Building, and Room.</li> <li>When the user saves the changes, the system generates the next prefixed "GSF" Work Order No.</li> </ul>                                                                                                  | Р |

|      | <ul> <li>Vendor Call Date-Time: 10/30/03 10:10<tab></tab></li> <li>Vendor Initial Resp Date-Time: 10/30/03 10:30<tab></tab></li> <li>Brief Description: Failed monitor, replaced by vendor/GFSC<tab></tab></li> <li>Vendor Reference: 1234568<tab></tab></li> <li>Vendor Contact Name: Nelson GFSC <tab></tab></li> <li>Click on the "Save" icon on the tool bar</li> <li>Note the Work Order the system generatedYou will need this number to search for the MWO just created.</li> <li>Click on the "Add Fail-Replacement Component" button.</li> <li>70c. Enter information about the hardware components that were repaired/replaced for an MWO.</li> <li>160. On the simulated DAAC II M system estempt to search on MWO.</li> </ul> | <ul> <li>The system will display the generated "GSF" Work order No on the status bar on the bottom left of the form.</li> <li>The system set the Exp field to "Y".</li> <li>When the "Add Fail-Replacement component button is pressed, the system displays the ILM-MWO Line Item form. The system also populates the ILM-MWO Line Item Work Order No, Parent EIN, ECS Name, Location, and MWO Status to that of the displayed MWO.</li> </ul> |   |
|------|----------------------------------------------------------------------------------------------------|----------------------------------------------------------------------------------------------------|---|
|      | line item having Maintenance Code "R" and no value for New Parent EIN.                                                                                                    |                                                                                                    |   |
| 3700 | <ul> <li>Enter the following information into the ILM-MWO Line Item form:</li> <li>Component EIN: 00005190<tab></tab></li> <li>Event Type: F<tab></tab></li> <li>Maint Code: V<tab></tab></li> <li>Change Date: 10/30/03<tab></tab></li> <li>Replacement's EIN: 00020400<tab></tab></li> <li>Press the "Add Another LI to MWO" button</li> </ul>                                                                                                    | <ul> <li>When the Component EIN is entered, the following fields on the "Database Values" section of the form are populated: Part No, Description, MFR, Mod-Ver, Serial No, PO Number, Vendor ID, Item Status, and GFE Num.</li> <li>When the "Add Another LI to MWO" button is pressed the system will populate the ILM-MWO Line</li> </ul>                                                                                                   | Р |

| 3710       Enter the following information into the ILM-MWO Line Item form to add another line item to the MWO:       P         3710       Enter the following information into the ILM-MWO Line Item form to add another line item to the MWO:       P         • Component EIN: 00020400       • When the Component EIN is entered, the system displays a message stating that the EIN does not exist in the database and asks the user to enter the Component EIN's information into the "Observed Values" section of the form.       • When the Part No is entered, the following fields will be populated, MFR, Description, Hw-Sw Code, and Mod-ver (if Mod-Ver value exists).         3720       Enter the following information into the ILM-MWO Line Item form:       • When the Component EIN's information into the "IDM-SW Code, and Mod-ver (if Mod-Ver value exists).         3720       Enter the following information into the ILM-MWO Line Item form:       • When the Component EIN's information into the form are populated: Part No, Description, Hw-Sw Code, and Mod-ver (if Mod-Ver value exists).         3720       Enter the following information into the ILM-MWO Line Item form:       • When the Component EIN's is entered, the following fields will be populated. MFR, Description, Hw-Sw Code, and Mod-ver (if Mod-Ver value exists).         3720       Enter the following information into the ILM-MWO Line Item form:       • When the Component EIN's is entered, the following fields will be populated. MFR, Description, MFR, Mod-Ver, Serial No, Description, MFR, Mod-Ver, Serial No, Description, MFR, Mod-Ver, Serial No, Description, MFR, Mod-Ver, Serial No, ID Number, Vendor ID, Item Status, and GFE Num (if available). |      |                                                                                                    |                                                                                                    |   |
|----------------------------------------------------------------------------------------------------|------|----------------------------------------------------------------------------------------------------|----------------------------------------------------------------------------------------------------|---|
| 3710       Enter the following information into the ILM-MWO Line Item form to add another line item to the MWO:       P         • Component EIN: 00020400       • When the Component EIN is entered, the system displays a message stating that the EIN does not exist in the database and asks the user to enter the Component EIN's information into the "Observed Values" section of the form.         • Event Type: N <tab>       • When the Component EIN's information into the "Observed Values" section of the form.         • Maint Code: V<tab>       • When the Part No is entered, the following fields will be populated, MFR, Description, Hw-Sw Code, and Mod-ver (if Mod-Ver value exists).         3720       Enter the following information into the ILM-MWO Line Item form:         • Component EIN: 00005190<tab>       • When the Component EIN is entered, the following fields will be populated. Part No. Description, Hw-Sw Code, and Mod-ver (if Mod-Ver value exists).         3720       Enter the following information into the ILM-MWO Line Item form:         • Component EIN: 00005190<tab>       • When the Component EIN is entered, the following fields on the "Database Values" section of the form are populated. Part No. Description, MFR, Mod-Ver, Serial No, PO Number, Vendor ID, Item Status, and GFE Num (if available).         • Click on the "Save" icon on the tool bar       • A Remedy User warning message is displayed, stating "You have selected Event Type "R" and Maint Code "R". So, you must also complete New Paret EIN field.         • Click on the "Save" icon on the tool bar       • A Remedy User warning message is displayed, stating "You have selected Event Type "R" and M</tab></tab></tab></tab>  |      |                                                                                                    | Item Work Order No, Parent EIN, ECS Name,<br>Location, and MWO Status to that of the displayed<br>MWO.                                                                                                    |   |
| • Press the "Add Another LI to MWO" button       be populated, MFR, Description, Hw-Sw Code, and Mod-ver (if Mod-Ver value exists).         3720       Enter the following information into the ILM-MWO Line Item form: <ul> <li>Component EIN: 00005190<tab></tab></li> <li>Event Type: R<tab></tab></li> <li>Maint Code: R<tab></tab></li> <li>Click "OK" on the Warning message.</li> <li>Change Date: 10/30/03<tab></tab></li> <li>Click on the "Save" icon on the tool bar</li> <li>Press "OK" on the Error message and enter EIN 00020299 into the New Parent EIN field.</li> <li>Click on the "Save" icon on the tool bar</li> </ul> <ul> <li>A Remedy User warning message is displayed, stating "You have selected Event Type "R" and Maint Code</li> <li>"R". So, you must also complete the New Parent EIN field.</li> <li>Click on the "Save" icon on the tool bar</li> </ul> <ul> <li>A Remedy User warning message is displayed, stating "You have selected Event Type "R" and Maint Code</li> <li>"R". So, you must also complete the New Parent EIN field.</li> <li>Click on the "Save" icon on the tool bar</li> </ul>                                                                                                    | 3710 | <ul> <li>Enter the following information into the ILM-MWO Line Item form to add another line item to the MWO:</li> <li>Component EIN: 00020400<tab></tab></li> <li>Part No: 365-1399-01<tab></tab></li> <li>Serial No: 46512354214<tab></tab></li> <li>Event Type: N<tab></tab></li> <li>Maint Code: V<tab></tab></li> </ul>                                                                                                    | <ul> <li>When the Component EIN is entered, the system displays a message stating that the EIN does not exist in the database and asks the user to enter the Component EIN's information into the "Observed Values" section of the form.</li> <li>When the Part No is entered, the following fields will</li> </ul>                                                                                                    | Р |
| <ul> <li>3720 Enter the following information into the ILM-MWO Line Item form:</li> <li>Component EIN: 00005190<tab></tab></li> <li>Event Type: R<tab></tab></li> <li>When the Component EIN is entered, the following fields on the "Database Values" section of the form are populated: Part No, Description, MFR, Mod-Ver, Serial No, PO Number, Vendor ID, Item Status, and GFE Num (if available).</li> <li>Click on the "Save" icon on the tool bar</li> <li>Press "OK" on the Error message and enter EIN 00020299 into the New Parent EIN field.</li> <li>Click on the "Save" icon on the tool bar</li> <li>Click on the "Save" icon on the tool bar</li> </ul>                                                                                                    |      | • Press the "Add Another LI to MWO" button                                                                                                    | be populated, MFR, Description, Hw-Sw Code, and<br>Mod-ver (if Mod-Ver value exists).                                                                                                    |   |
| <ul> <li>A Remedy User Error message is displayed, stating<br/>"The Parent EIN field must be completed also when<br/>you select Event Type "P" and Maint Code "P"</li> </ul>                                                                                                    | 3720 | <ul> <li>Enter the following information into the ILM-MWO Line Item form:</li> <li>Component EIN: 00005190<tab></tab></li> <li>Event Type: R<tab></tab></li> <li>Maint Code: R<tab></tab></li> <li>Click "OK" on the Warning message.</li> <li>Change Date: 10/30/03<tab></tab></li> <li>Click on the "Save" icon on the tool bar</li> <li>Press "OK" on the Error message and enter EIN 00020299 into the New Parent EIN field.</li> <li>Click on the "Save" icon on the tool bar</li> <li>Click on the "Save" icon on the tool bar</li> </ul> | <ul> <li>When the Component EIN is entered, the following fields on the "Database Values" section of the form are populated: Part No, Description, MFR, Mod-Ver, Serial No, PO Number, Vendor ID, Item Status, and GFE Num (if available).</li> <li>A Remedy User warning message is displayed, stating "You have selected Event Type "R" and Maint Code "R". So, you must also complete the New Parent EIN field (in the New and Relocation Items section) before saving this record.</li> <li>A Remedy User Error message is displayed, stating "The Parent EIN field must be completed also when you select Event Type "R" and Maint Code "P"</li> </ul> | P |
| ♦ Close the ILM-MWO Line Item form. you select Event Type "R" and Maint Code "R",                                                                                                    |      | Close the ILM-MWO Line Item form.                                                                                                    | you select Event Type "R" and Maint Code "R",                                                                                                    |   |

|      |                                                                                                    | • Record is saved.                           |   |
|------|----------------------------------------------------------------------------------------------------|----------------------------------------------|---|
|      |                                                                                                    | ◆ The ILM-MWO Line Item form is closed.      |   |
|      | 60a. An operator at a simulated DAAC may view displays of MWOs<br>for the site. Information available should be representative of the<br>information available in existing (XRP-based) corrective maintenance<br>reports and displays. |                                              |   |
|      | 60c. The operator may update the MWO status. To be performed at a simulated DAAC.                                                                                                    |                                              |   |
|      | 60b. The operator may update the MWO, identifying at a minimum the action taken, date of maintenance event, and hardware item on which the maintenance action was taken. To be performed at a simulated DAAC.                          |                                              |   |
|      | 70b. Update a MWO.                                                                                                    |                                              | D |
| 3800 | Navigate to the ILM-MWO form:                                                                                                    |                                              | 1 |
|      | <ul> <li>Click on "Window" on the menu bar</li> </ul>                                                                                                    |                                              |   |
|      | ◆ Select ILM-MWO                                                                                                    |                                              |   |
|      | • Click View -> Refresh Search.                                                                                                    | The Work Order generated above is displayed. |   |
| 3810 | Perform the following updates for the displayed MWO:                                                                                                    |                                              | Р |
|      | ♦ MWO Status: A <tab></tab>                                                                                                    |                                              |   |
|      | ◆ Vendor Arrive Date-Time: 10/30/03 13:00 <tab></tab>                                                                                                    |                                              |   |
|      | • Vendor Complete Date-Time: 10/30/03 13:30 <tab></tab>                                                                                                    |                                              |   |

|      | • Click on the "Save" icon on the tool bar                                                                                                    |                                                                                                    |   |
|------|----------------------------------------------------------------------------------------------------|----------------------------------------------------------------------------------------------------|---|
|      |                                                                                                    | The changes are saved.                                                                                                    |   |
|      | 70e. Delete an MWO.                                                                                                    |                                                                                                    |   |
| 3900 | <ul> <li>Create another MWO for parent EIN 00020299:</li> <li>Click on the "New Request" icon on the tool bar</li> <li>Parent EIN: 00020299<tab></tab></li> <li>Click on the "Save" icon on the tool bar</li> <li>Note the new prefixed "GSF" Work Order No <ul> <li> You will need this to perform the search for the next step.</li> </ul> </li> <li>Enter a Y in the Delete Entry field.</li> <li>Click on the "Save" icon on the tool bar.</li> <li>Click "Yes" button on the Delete window.</li> </ul> | <ul> <li>When the Parent EIN is entered, the following fields will be populated, ECS Name, System serial No, Part No, MFR, Description, Location, Building, and Room.</li> <li>Deletion message is displayed.</li> <li>When the user saves the changes, the system generates the next prefixed "GSF" Work Order No.</li> <li>The system will display the generated "GSF" Work order No</li> <li>The system set the Exp field to "Y".</li> <li>Work order marked to be deleted.</li> </ul> | Р |
|      | <ul> <li>60e. An operator at a simulated DAAC ILM system may run predefined site MWO reports for printout or display.</li> <li>70d. Run one of each type of report applicable to the Maintenance Management Service.</li> </ul>                                                                                                    |                                                                                                    |   |
| 4000 | Perform the following actions to run MWO reports:                                                                                                    |                                                                                                    | Р |
|      | • Click on the New search icon                                                                                                    |                                                                                                    |   |
|      | • Enter GFSC into the Location field                                                                                                    |                                                                                                    |   |
|      | Click on Reports                                                                                                    | • The system displays the report on the screen.                                                                                                    |   |
|      | • Select "Work Order Verification Report"                                                                                                    | • The ILM-MWO form is closed.                                                                                                    |   |

|      | ◆ Close the ILM-MWO form.                                                                                                    |                                                                                                    |  |
|------|----------------------------------------------------------------------------------------------------|----------------------------------------------------------------------------------------------------|--|
|      | 10a. Demonstrate that each of the simulated DAAC ILM systems can<br>export new and updated records about hardware maintenance events<br>forwarding to the EDF ILM system.                                                                                                    |                                                                                                    |  |
| 5000 | Initiate the Remedy Administrator Tool, enable and set the time criteria for<br>the following Escalations:<br><ul> <li>Start -&gt; Programs -&gt; Action Request System -&gt; Remedy<br/>Administrator</li> <li>Click the server's icon.</li> <li>On the Remedy Server's window click on Escalations</li> <li>On the Remedy Server's window double click escalation "ILM-EIN-GSFC"</li> <li>On the Escalations window double click escalation "ILM-EIN-GSFC"</li> <li>On the Basic tab click on Enable.</li> <li>Click on the Time Criteria tab</li> <li>Execution -&gt; Time</li> <li>Weekdays - select current day</li> <li>Hour - select current hour and 10 minutes after the current time.</li> <li>Click on the "Save" icon on the tool bar.</li> </ul> Repeat this step for the following Escalations. Leave a 5 minutes gap<br>between each escalation. <ul> <li>ILM-EINST-GSFC</li> <li>ILM-MLI-GSFC</li> <li>ILM-TRLOG-GSFC</li> </ul> | <ul> <li>Remedy Administrator is displayed.</li> <li>A list of Escalations is displayed.</li> <li>Modify Escalation (ILM-EIN-GSFC) is displayed.</li> <li>There is a check mark in the Enable field.</li> <li>The time is set.</li> <li>ILM-EIN-GSFC – Will remove all the ILM-EIN records that do not have location equal to GSFC or EMOSG.</li> <li>ILM-EINST-GSFC – Will remove all the ILM-EIN Structure records that do not have location equal to GSFC or EMOSG.</li> <li>ILM-MLI-GSFC – Will remove all the ILM-MWO Line Item records that do not have Work Order No starting with GSF% or EMO%).</li> <li>ILM-MWO-GSFC - Will remove all the ILM-MWO records that do not have Work Order No starting with GSF% or EMO%).</li> <li>ILM-TRLOG-GSFC - Will remove all the ILM-Transaction Log records that do not have location equal to GSFC or EMOSG.</li> </ul> |  |

| 5100 | Set the time criteria for the following Escalations:                  | 0 | A list of Escalations is displayed.                                                       | Р |
|------|-----------------------------------------------------------------------|---|-------------------------------------------------------------------------------------------|---|
|      | • On the Remedy Server's window click on Escalations                  | 0 | Modify Escalation (ILM-AHT-DEL) is                                                        |   |
|      | • On the Escalations window double click escalation "ILM-AHT-         |   | displayed.                                                                                |   |
|      | DEL                                                                   | 0 | I he time is set.                                                                         |   |
|      | • On the Basic tab click on Enable.                                   | 0 | ILM-AHT-DEL – Will remove any ILM-                                                        |   |
|      | • Click on the Time Criteria tab                                      |   | Additional Host records having a Y in the Delete Entry field.                             |   |
|      | • Execution -> Time                                                   | 0 | ILM-AHT-DEL – Will remove any ILM-                                                        |   |
|      | <ul> <li>Weekdays – select current day</li> </ul>                     |   | Additional Host records having a Y in the Delete                                          |   |
|      | • Hour – select current hour and 10 minutes after the current time.   | 1 | Entry neid.                                                                               |   |
|      | • Click on the "Save" icon on the tool bar.                           | 0 | ILM-EIN-DEL – Will remove any ILM-EIN records having a Y in the Delete Entry field.       |   |
|      | Repeat this step for the following Escalations. Leave a 2 minutes gap |   |                                                                                           |   |
|      | between each escalation.                                              | 0 | ILM-EINST-DEL – Will remove any ILM-EIN                                                   |   |
|      | • ILM-EIN-DEL                                                         |   | field.                                                                                    |   |
|      | • ILM-EINST-DEL                                                       | 0 | ILM-HWS-DEL – Will remove any ILM-Hw-Sw                                                   |   |
|      | • ILM-HWS-DEL                                                         |   | Code records having a Y in the Delete Entry field.                                        |   |
|      | • ILM-IVL-DEL                                                         | 0 | ILM-IVL-DEL – Will remove any ILM-                                                        |   |
|      | • ILM-LIC-DEL                                                         |   | Inventory Location records having a Y in the                                              |   |
|      | • ILM-LICENT-DEL                                                      |   | Delete Entry field.                                                                       |   |
|      | • ILM-LICMAP-DEL                                                      | 0 | ILM-LIC-DEL – Will remove any ILM-License<br>records having a Y in the Delete Entry field |   |
|      | • ILM-LICPRO-DEL                                                      | 0 | ILM-LICENT-DEL – Will remove any ILM-                                                     |   |
|      | • ILM-MC-DEL                                                          | 0 | License Entitlement records having a Y in the                                             |   |
|      | • ILMMLI-DEL                                                          |   | Delete Entry field.                                                                       |   |
|      |                                                                       | 0 | ILM-LICMAP-DEL – Will remove any ILM-                                                     |   |

|      | <ul><li>ILM-MWO-DEL</li><li>ILM-OEM-DEL</li></ul>                                                                        |   | License Mapping records having a Y in the Delete Entry field.                                              |   |
|------|----------------------------------------------------------------------------------------------------|---|----------------------------------------------------------------------------------------------------|---|
|      | <ul><li>ILM-SIT-DEL</li><li>ILM-STA-DEL</li></ul>                                                                        | 0 | ILM-LICPRO-DEL – Will remove any ILM-<br>License Products records having a Y in the<br>Delete Entry field. |   |
|      | • ILM-TRLOG-DEL                                                                                                    | 0 | ILM-MC-DEL – Will remove any ILM-Maint Contract records having a Y in the Delete Entry field.              |   |
|      |                                                                                                    | 0 | ILM-MLI-DEL – Will remove any ILM-MWO<br>Line Item records having a Y in the Delete Entry<br>field.        |   |
|      |                                                                                                    | 0 | ILM-MWO-DEL – Will remove any ILM-MWO records having a Y in the Delete Entry field.                        |   |
|      |                                                                                                    | 0 | ILM-OEM-DEL – Will remove any ILM-OEM<br>Parts records having a Y in the Delete Entry field.               |   |
|      |                                                                                                    | 0 | ILM-SIT-DEL – Will remove any ILM-Site records having a Y in the Delete Entry field.                       |   |
|      |                                                                                                    | 0 | ILM-STA-DEL – Will remove any ILM-Status<br>Code records having a Y in the Delete Entry<br>field.          |   |
|      |                                                                                                    | 0 | ILM-TRLOG-DEL – Will remove any ILM-<br>Transaction Log records having a Y in the Delete<br>Entry field.   |   |
|      | After all the Escalations ran, perform the following checks to ensure that GSFC's database only contains GSFC's records. |   |                                                                                                    |   |
| 5110 | <ul> <li>On Remedy User, navigate to the ILM-EIN form</li> <li>Click on the "Open" icon on the tool bar</li> </ul>       | 0 | The system displays all the GSFC's and EMOSG's EIN records in the database.                                | P |
|      |                                                                                                    |   |                                                                                                    |   |

|      | • Select "ILM-EIN"                                                                                                    |                                                                                                    |   |
|------|----------------------------------------------------------------------------------------------------|----------------------------------------------------------------------------------------------------|---|
|      | • Click the "Search" button                                                                                                    |                                                                                                    |   |
|      | • Click on "search" icon on the tool bar                                                                                                 |                                                                                                    |   |
|      | • Note that all the records' location is either GSFC or EMOSG.                                                                           |                                                                                                    |   |
| 5120 | Navigate to the ILM-MWO form to confirm that only Work Order No with prefix GSF or EMO in the database                                   | • The system displays all MWOs with prefix GSF or EMO.                                                                                       | Р |
|      | • Click on the "Open" icon on the tool bar                                                                                               |                                                                                                    |   |
|      | • Select "ILM-MWO"                                                                                                    |                                                                                                    |   |
|      | • Click the "Search" button                                                                                                    |                                                                                                    |   |
|      | • Click on "search" icon on the tool bar                                                                                                 |                                                                                                    |   |
|      | • Note that all the Work Order No is prefixed with GSF or EMO.                                                                           |                                                                                                    |   |
|      | After all the Escalations ran, perform the following checks to ensure that all records having a Y in the Delete Entry field are deleted. |                                                                                                    | Р |
| 5130 | On the ILM-EIN form,                                                                                                    | A message displayed "No matching entries (or no                                                                                              | Р |
|      | • Click on "New Search" icon on the tool bar                                                                                             | permission to entries) for qualification criteria (ARWARN 1200)"                                                                             |   |
|      | <ul> <li>Enter EIN EINTODEL into the EIN field</li> </ul>                                                                                | (200)                                                                                                    |   |
|      | • Click on "search" icon on the tool bar                                                                                                 |                                                                                                    |   |
|      | • Click OK on warning Window                                                                                                    |                                                                                                    |   |
|      | • Close the ILM-EIN Form                                                                                                    |                                                                                                    |   |
| 5140 | Navigate to the ILM-MWO form to verify that Work Order No MWOTODEL's Delete Entry field is blank.                                        | <ul> <li>A message displayed "No matching entries (or no<br/>permission to entries) for qualification criteria<br/>(ARWARN 1200)"</li> </ul> | Р |
|      | • Click on "Open"                                                                                                    |                                                                                                    |   |
|      | • Select ILM-MWO                                                                                                    |                                                                                                    |   |

|      | • Click on "Search"                                                                                                  |                                                                                                    |   |
|------|----------------------------------------------------------------------------------------------------|----------------------------------------------------------------------------------------------------|---|
|      | • Enter MWOTODEL into the Work Order No field                                                                        |                                                                                                    |   |
|      | • Click on "search" icon on the tool bar                                                                             |                                                                                                    |   |
|      | • Click OK on warning Window                                                                                         |                                                                                                    |   |
|      | • Close the ILM-MWO form.                                                                                            |                                                                                                    |   |
| 5150 | Navigate to the ILM-License Entitlement form to verify that Entitlement ID LICENTODEL's Delete Entry field is blank. | <ul> <li>A message displayed "No matching entries (or no<br/>permission to entries) for qualification criteria<br/>(ARWARN 1200)"</li> </ul> | Р |
|      |                                                                                                    |                                                                                                    |   |
|      | • Select ILM-License Entitlement                                                                                     |                                                                                                    |   |
|      | • Click on "Search"                                                                                                  |                                                                                                    |   |
|      | • Enter LICENTODEL into the Entitlement ID field                                                                     |                                                                                                    |   |
|      | <ul> <li>Click OK on warning Window</li> </ul>                                                                       |                                                                                                    |   |
|      | • Close the ILM-License Entitlement form.                                                                            |                                                                                                    |   |
| 5160 | Update the /usr/ecs/OPS/COTS/remedy/ilm_scripts/ilmconfig file on the DAAC 1 (GSFC) ILM server as follows:           |                                                                                                    | Р |
|      | <ul> <li>vi /usr/ecs/OPS/COTS/remedy/ilm_scripts/ilmconfig</li> </ul>                                                |                                                                                                    |   |
|      | ♦ ARSITE=GSFC                                                                                                    |                                                                                                    |   |
|      | ♦ ARSERVER=p2ins02                                                                                                   |                                                                                                    |   |
|      | <ul> <li>REMEDY_ADMIN=<remedy admin=""></remedy></li> </ul>                                                          |                                                                                                    |   |
|      | ◆ PASSWORD= <password></password>                                                                                    |                                                                                                    |   |
|      | <ul> <li>ARHOME=/home/<remedy_admin>/arHome</remedy_admin></li> </ul>                                                | • The ilmconfig file is edited and saved.                                                                                                    |   |
|      | :wq                                                                                                    |                                                                                                    |   |

| 5170 | <ul> <li>Run the /usr/ecs/OPS/COTS/remedy/ilm_scripts/ilm_export script to export ILM data. Type the following:</li> <li>cd /usr/ecs/OPS/COTS/remedy/ilm_scripts</li> </ul> | <ul> <li>After the script is ran, the system will generate the following tar files in the /usr/ecs/OPS/COTS/remedy/ilm_scripts/export directory:</li> </ul> |
|------|----------------------------------------------------------------------------------------------------|----------------------------------------------------------------------------------------------------|
|      | • ./ilm_export                                                                                                    | ◆ Date/time.GSFC.forEDF.tar                                                                                                    |
| 5180 | Transfer the Date/time.GSFC.forEDF.tar to the simulated EDF server's import directory.                                                                                      | <ul> <li>Date/time.GSFC.forEDF.tar is in the simulated EDF server's import directory.</li> </ul>                                                            |

| EDF DATA IMPORT |                                                                                                    |                                                         |   |
|-----------------|----------------------------------------------------------------------------------------------------|---------------------------------------------------------|---|
|                 |                                                                                                    |                                                         |   |
|                 | 10b. Demonstrate that the EDF ILM system can receive and consolidate the ILM data received from the other simulated DAAC ILM systems.                                                  |                                                         |   |
|                 | 10f. Verify that maintenance data imported from each of the simulated DAAC ILM system is available in the EDF system.                                                                  |                                                         |   |
| 5200            | At EDF, before the export utility is run, log into the EDF simulated ILM-<br>Remedy to verify that the work order created above for Parent EIN<br>00000357 is not yet in the database. |                                                         | P |
|                 | • Click on "Open"                                                                                                    |                                                         |   |
|                 | • Select ILM-MWO                                                                                                    |                                                         |   |
|                 | • Click on "Search"                                                                                                    |                                                         |   |
|                 | <ul> <li>Enter the prefixed "GSF" Work order No for Parent EIN 00000357<br/>from Step 3610 into the Work Order No field</li> </ul>                                                     |                                                         |   |
|                 | • Click on "search" icon on the tool bar                                                                                                    | A message is displayed stating "No matching entries (or |   |
|                 | • Click OK on the warning window                                                                                                    | no permission to entries) for qualification criteria.   |   |
| 5210            | At the EDF, Look at the PC registry to ensure that the appropriate user is selected.                                                                                                   | The correct user is registered.                         | Р |
|                 | ◆ Start->Run->regedit                                                                                                    |                                                         |   |
|                 | Select file     HKEY_LOCAL_MACHINE\SOFTWARE\Remedy\ARUser\Users                                                                                                    |                                                         |   |
|                 | ◆ Make sure the, "LastUserLoggedIn" is not a "-1". If so, change                                                                                                    |                                                         |   |

|      | this value to a number associated with the USER#/ UserName that<br>is being used in the command line                    |                                                           |   |
|------|----------------------------------------------------------------------------------------------------|-----------------------------------------------------------|---|
|      | <ul> <li>Close window.</li> </ul>                                                                                       |                                                           |   |
| 5220 | At the EDF, Use Notepad to update the edf_xfer.bat file                                                                 |                                                           | Р |
|      | <ul> <li>Start-&gt;Programs-&gt;Accessories-&gt;Notepad</li> </ul>                                                      |                                                           |   |
|      | <ul> <li>Open c:\program files\remedy\home\scripts\edf_xfer icon (Select "All<br/>Files" if needed)</li> </ul>          |                                                           |   |
|      | <ul> <li>set REMEDY_ADMIN=<remedy_admin></remedy_admin></li> </ul>                                                      |                                                           |   |
|      | ♦ set PASSWORD= <password></password>                                                                                   |                                                           |   |
|      | ♦ set ARSERVER=f3mss01                                                                                                  |                                                           |   |
|      | • Save the file                                                                                                    | The edf x fer bat file is set to run at the simulated EDF |   |
|      | Close Notepad                                                                                                    |                                                           |   |
| 5230 | On the simulated EDF PC, use Window Explorer to add the F_Lab_private_key to Pageant.                                   | F_Lab_private_key is added to Pageant.                    | Р |
|      | <ul> <li>Open the C:\Program Files\Putty directory and double click on<br/>the 'Pageant' Icon.</li> </ul>               |                                                           |   |
|      | <ul> <li>Double click on the blue icon (pageant) on the bottom right of the<br/>monitor to bring up pageant.</li> </ul> |                                                           |   |
|      | Click "Add Key"                                                                                                    |                                                           |   |
|      | <ul> <li>select "F_Lab_Private.PKK key"</li> <li>Click 'Open'</li> </ul>                                                |                                                           |   |
|      | <ul> <li>Enter the passphrase and click on OK.</li> </ul>                                                               |                                                           |   |
|      | <ul> <li>Press the "Close" button to minimize pageant.</li> </ul>                                                       |                                                           | D |
| 5240 | At the simulated EDF ILM-PC, run the edf_xfer.bat file as follow:                                                       | • An exe window will open, display the commands as        | Y |

|      | <ul> <li>On Window Explorer, navigate to c:\Program<br/>Files\Remedy\Home\Scripts</li> <li>Double-click on "edf_xfer.bat" icon</li> <li>Close scripts window</li> </ul> | <ul> <li>executed, and close when completed.</li> <li>The contents of the *forEDF.tar files exported by the simulated DAACs 1 and 2 is imported into the EDF's Remedy database The importation will be verified in steps 4290 and 4295.</li> </ul> |   |
|------|----------------------------------------------------------------------------------------------------|----------------------------------------------------------------------------------------------------|---|
| 5250 | At the EDF, navigate to the ILM-MWO form and search for the work order for Parent EIN 00000357 from DAAC 1 generated above:                                             | The work order is displayed.                                                                                                    | Р |
|      | • Click on "Open"                                                                                                    |                                                                                                    |   |
|      | <ul> <li>Select ILM-MWO</li> </ul>                                                                                                    |                                                                                                    |   |
|      | • Click on "Search"                                                                                                    |                                                                                                    |   |
|      | <ul> <li>Enter the prefixed "GSF" Work order No for Parent EIN 00000357 from Step 3610 into the Work Order No field</li> </ul>                                          |                                                                                                    |   |
|      | • Click on "Search" icon on the tool bar                                                                                                    |                                                                                                    |   |
|      | • View the Failed & Replacement Components listing on the bottom of the form. There should be three line items (00005190 and 00020400)                                  |                                                                                                    |   |
|      | • Close the form.                                                                                                    |                                                                                                    |   |
|      | Test End                                                                                                    |                                                                                                    |   |

Remedy ILM Patch 1.0 Test Procedures